# Institute for Materials Research, Tohoku University Large-Scale Parallel Computing Server Manual

May 17th, 2021

Center for Computational Materials Science, Institute for Materials Research, Tohoku University

#### Contents

| 1 | Out  | line of supercomputer                                                               | 1-3  |
|---|------|-------------------------------------------------------------------------------------|------|
|   | 1.1  | Configuration and specification                                                     | 1-4  |
|   | 1.2  | Configuration of nodes                                                              | 1-4  |
| 2 | l og | in method                                                                           | 2-5  |
| - | 21   | Register SSH public key                                                             | 2-6  |
|   | 22   | Login method to front end node                                                      | 2-6  |
|   | 2.3  | How to change password                                                              | 2-6  |
|   |      |                                                                                     |      |
| 3 | Out  | line of storage                                                                     | 3-7  |
|   | 3.1  | Configuration of storage                                                            | 3-8  |
| 4 | Job  | submit/management commands                                                          | 4-10 |
|   | 4.1  | Job submit command                                                                  | 4-11 |
|   | 4.1  | .1 Job submit command (qsub command)                                                | 4-11 |
|   | 4.1  | .2 Program execution command (aprun command)                                        | 4-13 |
|   | 4.1  | .3 Format of an execution script                                                    | 4-13 |
|   | 4.1  | .4 Interactive mode                                                                 | 4-16 |
|   | 4.2  | Job management command                                                              | 4-17 |
|   | 4.2  | .1 Display your own job information                                                 | 4-17 |
|   | 4.2  | .2 Display job information                                                          | 4-18 |
|   | 4.2  | .3 Display queue status                                                             | 4-20 |
|   | 4.2  | .4 Display server status                                                            | 4-21 |
|   | 4.2  | .5 Cancel the job before the job finished                                           | 4-22 |
|   | 4.3  | Display information about used and remained time of job execution (jobtime command) | 4-23 |
|   | 4.4  | References for submitting job and script                                            | 4-24 |
|   | 4.4  | .1 Specify the parameters affecting performance of job                              | 4-24 |
|   | 4.5  | List of queues                                                                      | 4-25 |
| 5 | Cor  | noilers and Libraries                                                               | 5-26 |
| Ū | 5.1  | Compiler                                                                            | 5-27 |
|   | 5.1  | 1 Programming environment                                                           |      |
|   | 5.1  | 2 Crav Compiler                                                                     |      |
|   | 5.1  | .3 Intel Compiler                                                                   |      |
|   | 5.1  | .4 PGI Compiler                                                                     |      |
|   | 5.1  | .5 GNU Compiler                                                                     |      |
|   | 5.2  | Libraries                                                                           |      |
|   |      |                                                                                     |      |

|     | 5.2.                     | 1 CSML(Cray Scientific and Math Libraries) | 5-37 |  |  |  |  |
|-----|--------------------------|--------------------------------------------|------|--|--|--|--|
|     | 5.2.                     | 2 Intel MKL                                | 5-39 |  |  |  |  |
|     | 5.2.                     | 3 Third Party Products                     | 5-39 |  |  |  |  |
| 6   | E Aleage of applications |                                            |      |  |  |  |  |
| Ŭ e | 5.1                      | Applications                               | 6-42 |  |  |  |  |
| 6   | 5.2                      | Gaussian16                                 |      |  |  |  |  |
| 6   | 5.3                      | ADF                                        | 6-47 |  |  |  |  |
| 6   | 6.4                      | QuantumATK                                 | 6-50 |  |  |  |  |
| 6   | 6.5                      | CRYSTAL                                    | 6-51 |  |  |  |  |
| 6   | 6.6                      | VASP                                       | 6-52 |  |  |  |  |
| 6   | 6.7                      | WIEN2k                                     | 6-54 |  |  |  |  |
| 6   | 6.8                      | SIESTA                                     | 6-56 |  |  |  |  |
| 6   | 6.9                      | ABINIT                                     | 6-57 |  |  |  |  |
| 6   | 5.10                     | CPMD                                       | 6-58 |  |  |  |  |
| 6   | 5.11                     | QUANTUM ESPRESSO                           | 6-59 |  |  |  |  |
| 6   | 6.12                     | LAMMPS                                     | 6-60 |  |  |  |  |
| 6   | 6.13                     | OpenMX                                     | 6-61 |  |  |  |  |
| 6   | 6.14                     | SMASH                                      | 6-62 |  |  |  |  |
| 6   | 6.15                     | ТОМВО                                      | 6-63 |  |  |  |  |
| 6   | 5.16                     | RSDFT                                      | 6-64 |  |  |  |  |
| 6   | 6.17                     | HPhi                                       | 6-65 |  |  |  |  |
| 6   | 5.18                     | mVMC                                       | 6-66 |  |  |  |  |
| 6   | 5.19                     | CP2K                                       | 6-67 |  |  |  |  |
| 6   | 5.20                     | Elk                                        | 6-68 |  |  |  |  |
| 6   | 5.21                     | ALAMODE                                    | 6-69 |  |  |  |  |
| 6   | 5.22                     | SALMON                                     | 6-70 |  |  |  |  |
| 6   | 5.23                     | OCTOPUS                                    | 6-71 |  |  |  |  |
| 6   | 5.24                     | Wannier90                                  | 6-72 |  |  |  |  |
| 7   | Usa                      | ge of Python                               | 7-73 |  |  |  |  |
| 7   | 7.1                      | About using Python                         | 7-74 |  |  |  |  |
| 7   | 7.2                      | Install pyenv                              | 7-74 |  |  |  |  |
| 7   | 7.3                      | Setting environment variables              | 7-74 |  |  |  |  |
| 7   | 7.4                      | Operational check                          | 7-74 |  |  |  |  |
| -   | 7.5                      | Basic usage                                | 7-74 |  |  |  |  |
| 7   | 7.6                      | Execution method                           | 7-75 |  |  |  |  |

# **1** Outline of supercomputer

- **1.1** Configuration and specification
- 1.2 Configuration of nodes

# 1.1 Configuration and specification

The specification of the supercomputer.

| Server name       | Supercomputer                             | Front end node                            |  |  |
|-------------------|-------------------------------------------|-------------------------------------------|--|--|
| Model name        | Cray XC50-LC                              | Cray XC50-LC                              |  |  |
| Number of servers | 293 servers                               | 2 servers                                 |  |  |
|                   | + 3 servers(spare)                        |                                           |  |  |
| CPU               | Intel Xeon Gold 6150                      | Intel Xeon E5-2695v4                      |  |  |
|                   | •Frequency : 2.7 GHz                      | •Frequency : 2.1 GHz                      |  |  |
|                   | <ul> <li>Number of CPU cores :</li> </ul> | <ul> <li>Number of CPU cores :</li> </ul> |  |  |
|                   | 18 Core                                   | 18 Core                                   |  |  |
|                   | <ul> <li>Number of socket :</li> </ul>    | <ul> <li>Number of socket :</li> </ul>    |  |  |
|                   | 2 Sockets/Server                          | 1 Socket/Server                           |  |  |
| Total amount of   | 768 GiB/Server                            | 768 GiB/Server                            |  |  |
| main memories     |                                           |                                           |  |  |

# 1.2 Configuration of nodes

Nodes of the supercomputer are as follows.

| Node type          | Usage                     | Number of<br>nodes | Installation site        |
|--------------------|---------------------------|--------------------|--------------------------|
|                    |                           |                    |                          |
| Front end nodes    | For submitting jobs       | 2 nodes            | Center for computational |
|                    |                           |                    | materials science        |
|                    |                           |                    | Room101                  |
| Computational node | For calculating           | 293 nodes          | Center for computational |
|                    |                           |                    | materials science        |
|                    |                           |                    | Room101                  |
| Computational node | For changing node         | 3 nodes            | Center for computational |
| (Spare)            | when failure is generated |                    | materials science        |
|                    | in a computational node   |                    | Room101                  |

# **2 2** Login method

- 2.1 Register SSH public key
- 2.2 Login method to front end node
- 2.3 How to change password

## 2.1 Register SSH public key

If you are connected to the supercomputer for the first time, generate a pair of public and private keys using <u>Public key registration system</u>.

## 2.2 Login method to front end node

Log in the ssh relay server 'cms-ssh.sc.imr.tohoku.ac.jp'.

\$ ssh -l username cms-ssh.sc.imr.tohoku.ac.jp

Log in the super that is front end node for the supercomputer from the ssh relay server.

\$ ssh super

Please see web manual for more details.

### 2.3 How to change password

Use passwd command to change your login-password.

Please change your password, according to the following policies.

- (1) Minimum password length is 10.
- (2) Use one or more lower-case letters.
- (3) Use one or more upper-case letters.
- (4) Use one or more numerical digits.
- (5) Use one or more special characters (Non-alphanumeric), such as !, #, \$.

| \$ passwd                            |  |  |
|--------------------------------------|--|--|
| Current Password:[ current password] |  |  |
| New password: [ new password]        |  |  |
| Retype new password:[ new password]  |  |  |

# **B** 3 Outline of storage

3.1 Configuration of storage

# 3.1 Configuration of storage

The configuration of the storages in the supercomputing system is as follows.

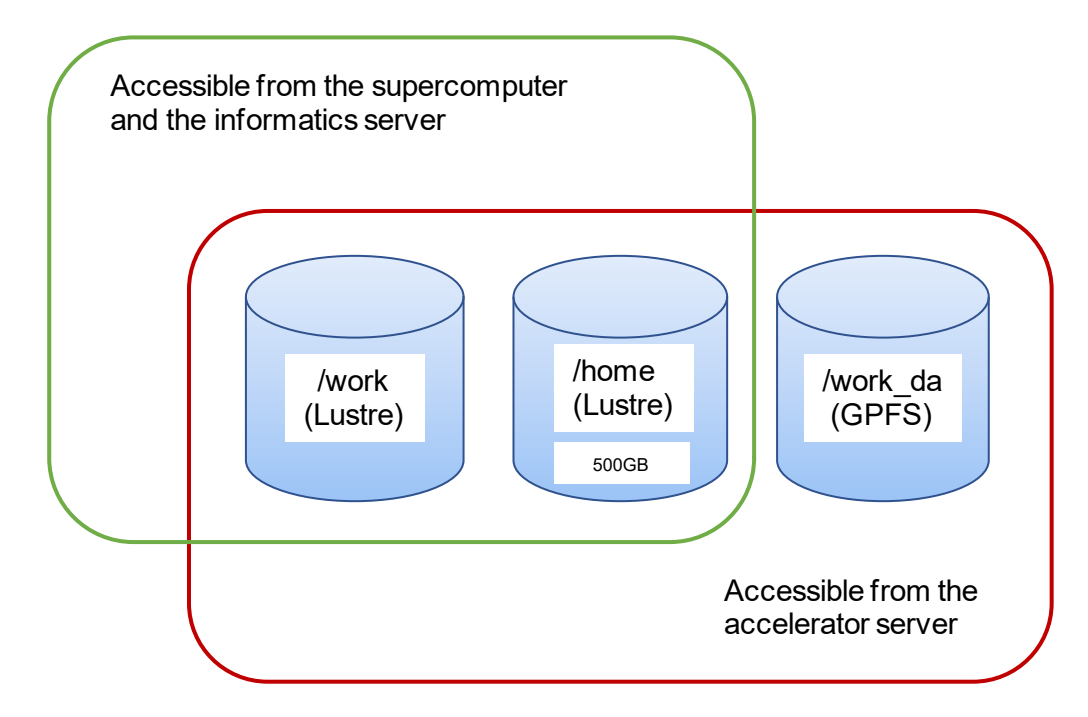

#### List of storage area

| Accessible<br>machine                                                                                       | Area                     | Quota | Description                                                                                                    |  |  |
|----------------------------------------------------------------------------------------------------|--------------------------|-------|----------------------------------------------------------------------------------------------------|--|--|
| <ol> <li>Supercomputer</li> <li>Accelerator</li> <li>server</li> <li>Informatics</li> <li>server</li> </ol> | home/UID                 | 500GB | This area is user's home directory and stores data of supercomputing system.                                                                                                    |  |  |
| <ol> <li>Supercomputer</li> <li>Accelerator</li> <li>server</li> <li>Information</li> </ol>                 | work/xxx                 | none  | <ul> <li>This is Lustre area.</li> <li>Please use the scratch if the sum of the output file exceeds 500GB.</li> <li>Move the necessary data to user's home director and remove the unnecessary data from this are</li> </ul> |  |  |
| (3)Informatics<br>server                                                                                    | work/<br>scratch/<br>xxx | none  | This is Lustre area aimed for outputting a temporary file, such as a Gaussian.<br>Be careful that if your file is not accessed more than one month, the file is automatically deleted.                                       |  |  |
| Accelerator                                                                                                 | work_da                  | none  | This is GPFS area.                                                                                                    |  |  |

| server | To use the queue DA_002g, please submit a job    |
|--------|--------------------------------------------------|
|        | from this area                                   |
|        | Please use this area for debugging before        |
|        | submitting a job to Luster area from the         |
|        | accelerator server.                              |
|        | Move the necessary data to user's home directory |
|        | and remove the unnecessary data from this area.  |

(\*)UID:user account

xxx: Any directory or file that the user has created.

(\*)The files not accessed more than one month are automatically deleted in scratch area of /work.

# 4

# 4 Job submit/management commands

- 4.1 Job submit command
- 4.2 Job management command
- 4.3 Display information about used and remained time of job

execution (jobtime command)

- 4.4 References for submitting job and script
- 4.5 List of queues

 $\ensuremath{\mathbb{C}}$  Hitachi, Ltd. 2018–2021. All rights reserved.

## 4.1 Job submit command

#### **4.1.1** Job submit command (qsub command)

Submit command places a job on the job queue of the supercomputer.

Submitting options also can be described in the execution script.

For more details, see each manual.

\* Please submit job to appropriate queue with qsub command, not to execute your program on the front end node directly. If you execute a program on the front end node, it may be canceled by the administrator because it has effects on other users.

(1) Usage

```
$ qsub [-q queue name] [-l select=number of nodes] [-N job name] [-M
e-mail address] [-m mail point] [-l walltime=limit of walltime] [-l
license name=number of use licenses] [execution script file]
```

#### (2) List of options

| Option           | Value                                                                      |  |  |  |
|------------------|----------------------------------------------------------------------------|--|--|--|
| -q queue name    | Set the queue name.                                                        |  |  |  |
|                  | As for details of queue, see a list of queues.                             |  |  |  |
| -l select=       | Specify number of the nodes to be used.                                    |  |  |  |
| number of nodes  | No this option means default (see <u>4.5 List of queues</u> )              |  |  |  |
| -N job name      | Set the job name.                                                          |  |  |  |
|                  | The name of job is up to 236characters.                                    |  |  |  |
|                  | The real-time job reference system displays up to 64 characters.           |  |  |  |
|                  | If no '-N' option is specified, the system assign the default job name.    |  |  |  |
| -M               | Set e-mail address to be received.                                         |  |  |  |
| e-mail address   | To receive an e-mail, '-m' option is required.                             |  |  |  |
| -m mail point    | Specify the set of events that causes mailing to be sent to the list of    |  |  |  |
|                  | users specified in the '-M' option.                                        |  |  |  |
|                  | To receive an e-mail, '-m' option is required.                             |  |  |  |
| -l walltime=     | Specify the limit of walltime.                                             |  |  |  |
| walltime         | If no this option is specified, the walltime is default value specified in |  |  |  |
|                  | the queue. (see <u>4.5 List of queues</u> )                                |  |  |  |
|                  | Appropriate value makes a queued job running frequently.                   |  |  |  |
| -l license name= | Specify the number of licenses when you use applications that              |  |  |  |
| number of use    | requires managed licenses.                                                 |  |  |  |
| licenses         | If no this options specified, the job is regarded not to use applications  |  |  |  |
|                  | that licenses are managed                                                  |  |  |  |
|                  | As for specifying licenses, see how to execute applications.               |  |  |  |

#### (3) Example

Execute following jobs

•queue: DP\_002, number of nodes: 2, limit of walltime: 10 minutes, script file:hello.sh

\$ qsub -q DP\_002 -l select=2 -l walltime=00:10:00 hello.sh

Description in the execution script.

```
#!/bin/sh
#PBS -q DP_002
#PBS -l select=2
#PBS -l walltime=00:10:00
:
:
:
:
```

•queue: P\_016, script file:hello.sh, recipient address: userA@test.com

Mail is sent when the job begins execution (option is '-m b') and terminates (option is '-m e').

\$ qsub -q P\_016 -M userA@test.com -m be hello.sh

Description in the execution script.

```
#!/bin/sh
#PBS -q P_016
#PBS -M userA@test.com
#PBS -m be
:
:
:
:
```

•queue: DP\_002, application: QuantumATK, script file: atk.sh

```
$ qsub -q DP_002 -l atk=1 -l atkdp=35 atk.sh
```

Description in the execution script.

```
#!/bin/sh
#PBS -q DP_002
#PBS -l atk=1 -l atkdp=35
:
:
:
:
```

#### 4.1.2 Program execution command (aprun command)

To execute a program, use the aprun command.

\* If you do not use aprun command, it is not executed on the calculation node. It may be canceled by the administrator because it has effects on other users.

```
(1) Usage
```

```
$ aprun [-n MPI total tasks ] [-d OpenMP threads][-N MPI tasks per
node] [-S MPI tasks per CPU socket] [-j 0|1|N] [--cc placement
method] program
```

(2) List of options

| Option                    | Description                                          |  |  |  |
|---------------------------|------------------------------------------------------|--|--|--|
| -n <i>MPI total tasks</i> | Set the total number of MPI tasks.                   |  |  |  |
| -d OpenMP threads         | Set the number of OpenMP threads.                    |  |  |  |
|                           | (Set OMP_NUM_THREADS together.)                      |  |  |  |
| -N MPI tasks per node     | Set the number of MPI tasks per node.                |  |  |  |
| -S MPI tasks per CPU      | Set the number of MPI tasks per CPU socket.          |  |  |  |
| socket                    |                                                      |  |  |  |
| -j 0 1 N                  | Set the number of thread per CPU core.               |  |  |  |
|                           | 0: Use HyperThreading (default)                      |  |  |  |
|                           | 1: No use HyperThreading                             |  |  |  |
|                           | N: Use HyperThreading, place N threads per core.     |  |  |  |
| cc placement              | Set the tasks / threads placement method.            |  |  |  |
| method                    | depth: Bind the threads so that the process is close |  |  |  |
|                           | to the allocated CPU core                            |  |  |  |
|                           | (useful when executing OpenMP, MPI + OpenMP          |  |  |  |
|                           | programs)                                            |  |  |  |

\*To improve job performance, specify values so that:

[*MPI total tasks*(the value of "-n")] = [*Number of nodes*(the value of "#PBS -I select=")] × [*MPI tasks per node*(the value of "-N")]

#### 4.1.3 Format of an execution script

This section describes the format of execution script files to run programs on the supercomputer. To execute the application that requires an execution script file, create the file in advance. /work area have better I/O performance than /home area, so copy your data to the /work area, execute it, and move the result to the source directory with reference to the following example. For more details, see each manual.

#### (1) Execute a non MPI program

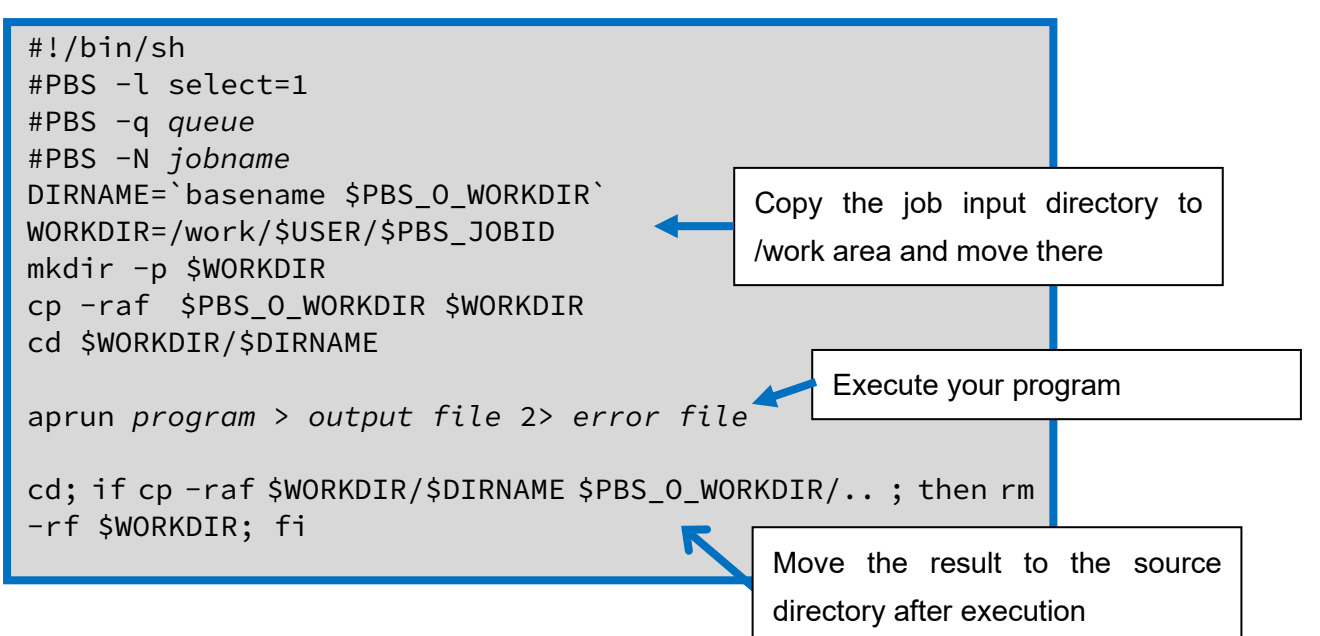

•Example To execute a program 'a.out'.

#!/bin/sh #PBS -l select=1 #PBS -q P\_016 #PBS -N sample DIRNAME=`basename \$PBS\_0\_WORKDIR` WORKDIR=/work/\$USER/\$PBS\_JOBID mkdir -p \$WORKDIR cp -raf \$PBS\_0\_WORKDIR \$WORKDIR cd \$WORKDIR/\$DIRNAME aprun ./a.out > result.out 2> result.err cd; if cp -raf \$WORKDIR/\$DIRNAME \$PBS\_0\_WORKDIR/.. ; then rm -rf \$WORKDIR; fi

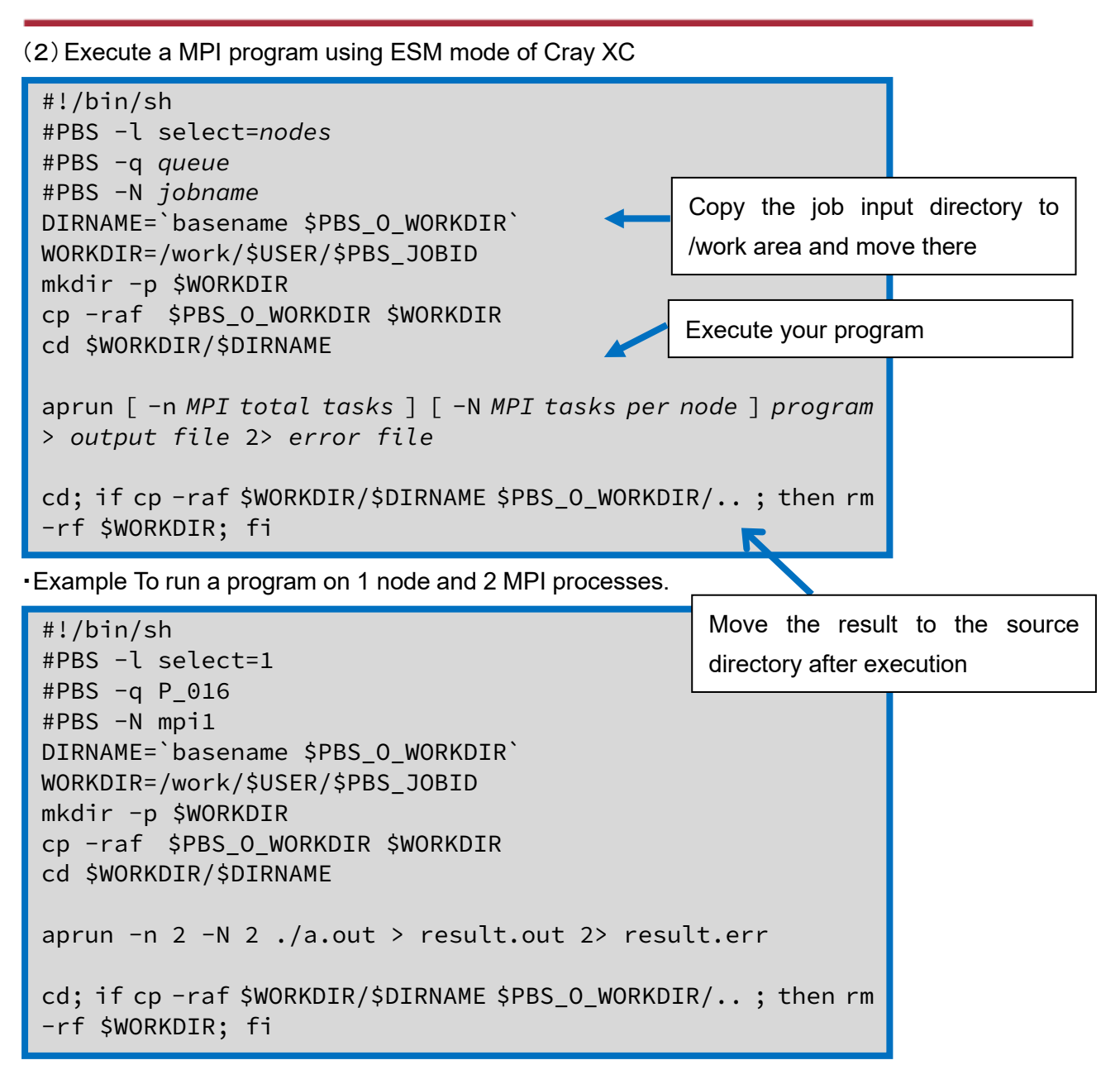

•Example To run a program on 2 node and 2 MPI processes.

#!/bin/sh #PBS -l select=2 #PBS -q P\_016 #PBS -N mpi2 DIRNAME=`basename \$PBS\_0\_WORKDIR` WORKDIR=/work/\$USER/\$PBS\_JOBID mkdir -p \$WORKDIR cp -raf \$PBS\_0\_WORKDIR \$WORKDIR cd \$WORKDIR/\$DIRNAME aprun -n 2 -N 1 ./a.out > result.out 2> result.err cd; if cp -raf \$WORKDIR/\$DIRNAME \$PBS\_0\_WORKDIR/.. ; then rm -rf \$WORKDIR; fi

#### 4.1.4 Interactive mode

Submit a job with interactive mode.

Add option -I (uppercase i) to the qsub command and specify IP\_001 for the queue. Be sure to use the aprun command to execute a program.

(1) Usage

\$ qsub -I -q IP\_001

(2) Example

```
$ qsub -I -q IP_001
qsub: waiting for job 220331.sdb to start
qsub: job 220331.sdb ready
Directory: /home/userA
Mon Sep 23 01:03:04 JST 2019
userA@mom1:~> cd $PBS_0_WORKDIR
userA@mom1: /work/userA/testdir> aprun -n 32 -j 1 ./a.out
```

## 4.2 Job management command

For more details, see each manual.

#### 4.2.1 Display your own job information

(1) Description

Display your own job information on the supercomputer.

(2) Usage

statj [-x] [ [job\_identifier | destination] ...]

(3) List of options

| Option | Value                                                  |
|--------|--------------------------------------------------------|
| -X     | Displays status of finished, queued, and running jobs. |

| userA@super2:~> statj |          |       |         |        |     |          |         |             |
|-----------------------|----------|-------|---------|--------|-----|----------|---------|-------------|
|                       |          |       |         |        |     | Req'd    | Req'd   | Elap        |
| Job ID                | Username | Queue | Jobname | SessID | NDS | TSK Memo | ry Time | S Time      |
| 3413.sdb              | userA    | P_016 | STDIN   | 231503 | 1 3 | 6 690gb  | 24:00   | <br>R 00:00 |

#### 4.2.2 Display job information

#### (1) Description

Display information of the jobs on the supercomputer.

#### (2) Usage

```
Default format:
qstat [-a] [-p] [-J] [-t] [-x] [ [job_identifier | destination] ...]
Long format:
qstat -f [-p] [-J] [-t] [-x] [ [job_identifier | destination] ...]
```

#### (3) List of options

| Option | Value                                                    |
|--------|----------------------------------------------------------|
| -a     | Display memory usage, elapsed time, status of jobs, etc. |
| -р     | Display the percentage of the job completion.            |
| -J     | Display limits status of job array.                      |
| -t     | Displays status of jobs.                                 |
| -X     | Displays status of finished, queued, and running jobs.   |
| -f     | Display status in long format.                           |

(4) Example

userA@super2:~> qstat -a Req'd Req'd Elap Job ID Username Queue Jobname SessID NDS TSK Memory Time S Time userA P\_016 abinit 3390.sdb 193347 4 144 2760gb 72:00 R 47:28 userA P\_016 prog9\_1 121974 4 144 2760gb 72:00 R 47:26 3401.sdb userA@super2:~> qstat -p Job id Name User % done S Queue \_\_\_\_\_ \_\_\_\_ 3390.sdb abinit 2 R P\_016 userA 3401.sdb prog9\_1 userA 0 R P\_016 userA@super2:~> qstat -t Time Use S Queue Job id Name User \_\_\_\_\_ \_\_\_\_\_ 3390.sdb abinit userA 00:00:01 R P\_016 3401.sdb userA 00:00:01 R P\_016 prog9\_1 userA@super2:~ > qstat -x Name User Job id Time Use S Queue -----2235.sdb prog9\_2 userA 00:00:03 F P\_016 2236.sdb vasp4 userA 00:00:01 F P\_016 2237.sdb prog9\_1 userA 00:00:01 F P\_016 The rest is omitted userA@super2:~> qstat -f 3390.sdb Job Id: 3390.sdb Job\_Name = abinit Job\_Owner = userA@nid00204 resources\_used.cpupercent = 10 resources\_used.cput = 00:00:01 resources\_used.mem = 12836kb resources\_used.ncpus = 72 The rest is omitted

#### 4.2.3 Display queue status

#### (1) Description

Display information about queues on the supercomputer.

#### (2) Usage

```
Default format:
statq [destination ...]
Long format:
statq -f [destination ...]
```

#### (3) List of options

| Option | Value                          |
|--------|--------------------------------|
| -f     | Display status in long format. |

| userA@super2:~> statq |                 |      |       |       |        |       |        |        |       |          |
|-----------------------|-----------------|------|-------|-------|--------|-------|--------|--------|-------|----------|
| Queue                 | Max             | Tot  | Ena   | Str   | Que    | Run   | Hld    | Wat    | Trn   | Ext Type |
|                       |                 |      |       |       |        |       |        |        |       |          |
| workq                 | 0               | 0    | no    | yes   | Θ      | Θ     | 0      | 0      | 0     | 0 Exec   |
| DP_002                | 0               | 0    | yes   | yes   | Θ      | 0     | Θ      | Θ      | 0     | 0 Exec   |
| P_016                 | 0               | 1    | yes   | yes   | 0      | 1     | 0      | 0      | Θ     | 0 Exec   |
| P_032                 | 0               | 0    | yes   | yes   | 0      | 0     | 0      | 0      | Θ     | 0 Exec   |
| P_064                 | 0               | 0    | yes   | yes   | 0      | 0     | Θ      | Θ      | Θ     | 0 Exec   |
| LP_032                | Θ               | 0    | yes   | yes   | Θ      | 0     | 0      | 0      | 0     | 0 Exec   |
| LP_064                | Θ               | 0    | yes   | yes   | Θ      | Θ     | 0      | 0      | 0     | 0 Exec   |
| The                   | e rest          | is   | omit  | ed    |        |       |        |        |       |          |
|                       |                 |      |       |       |        |       |        |        |       |          |
| userA@sup             | er2:~>          | sta  | atq - | f     |        |       |        |        |       |          |
| Queue: wo             | rkq             |      |       |       |        |       |        |        |       |          |
| queue_                | type =          | = Ex | ecuti | on    |        |       |        |        |       |          |
| total_                | jobs :          | = 0  |       |       |        |       |        |        |       |          |
| state_                | count           | = T  | ransi | t:0 Q | ueued: | 0 Hel | d:0 Wa | aiting | :0 Ru | nning:0  |
| Exiting:0             | Exiting:0 Begun |      |       |       |        |       |        |        |       |          |
| :0                    | :0              |      |       |       |        |       |        |        |       |          |
| enabled = False       |                 |      |       |       |        |       |        |        |       |          |
| started = True        |                 |      |       |       |        |       |        |        |       |          |
| The                   | e rest          | is   | omit  | ed    |        |       |        |        |       |          |
|                       |                 |      |       |       |        |       |        |        |       |          |

#### 4.2.4 Display server status

#### (1) Description

Display information about servers of the supercomputer.

#### (2) Usage

```
Default format:
qstat -B [destination ...]
Long format:
qstat -B -f [destination ...]
```

#### (3) List of options

| Option | Value                          |
|--------|--------------------------------|
| -В     | Display server status.         |
| -f     | Display status in long format. |

| userA@super2:~> qstat -B                    |       |       |     |     |     |     |     |            |
|---------------------------------------------|-------|-------|-----|-----|-----|-----|-----|------------|
| Server                                      | Max   | Tot   | Que | Run | Hld | Wat | Trn | Ext Status |
|                                             |       |       |     |     |     |     |     |            |
| sdb                                         | Θ     | 1155  | Θ   | 1   | 0   | Θ   | 0   | 0 Active   |
| userA@super2:~>                             | qstat | :-Bf  |     |     |     |     |     |            |
| Server: sdb                                 |       |       |     |     |     |     |     |            |
| server_state                                | = Ac  | tive  |     |     |     |     |     |            |
| server_host = sdb                           |       |       |     |     |     |     |     |            |
| scheduling = True                           |       |       |     |     |     |     |     |            |
| <pre>max_queued = [u:PBS_GENERIC=200]</pre> |       |       |     |     |     |     |     |            |
| The rest                                    | is om | itted |     |     |     |     |     |            |
|                                             |       |       |     |     |     |     |     |            |

#### 4.2.5 Cancel the job before the job finished

#### (1) Description

Use qdel command for cancelling the job on the supercomputer.

#### (2) Usage

```
qdel [ -x ] [ -Wsuppress_email=<N> ] job_identifier
[job_identifier ...]
```

#### (3) List of options

| Option           | Value                                                 |
|------------------|-------------------------------------------------------|
| -x               | Delete job and job history of the specified job.      |
| -Wsuppress_email | Set limit on number of e-mails sent on deleting jobs. |

| userA@super2:~/work/20180712_sample> statj |           |          |            |         |      |                          |
|--------------------------------------------|-----------|----------|------------|---------|------|--------------------------|
|                                            |           |          |            |         |      | Req'd Req'd Elap         |
| Job ID                                     | Username  | Queue    | Jobname    | SessID  | NDS  | TSK Memory Time S Time   |
|                                            |           |          |            |         |      |                          |
| 3413.sdb                                   | userA     | P_016    | abinit     | 3710    | 3    | 216 2304gb 72:00 R 00:00 |
| 3414.sdb                                   | userA     | DP_002   | STDIN      | 13588   | 1    | 72 768gb 00:10 R 00:00   |
| userA@sup                                  | er2:~/wor | k/201807 | 12_sample> | qdel 34 | 414. | sdb                      |
| userA@sup                                  | er2:~/wor | k/201807 | 12_sample> | statj   |      |                          |
|                                            |           |          |            |         |      | Req'd Req'd Elap         |
| Job ID                                     | Username  | Queue    | Jobname    | SessID  | NDS  | TSK Memory Time S Time   |
|                                            |           |          |            |         |      |                          |
| 3413.sdb                                   | userA     | P_016    | abinit     | 3710    | 3    | 216 2304gb 72:00 R 00:00 |
| userA@sup                                  | er2:~/wor | k/201807 | 12_sample> |         |      |                          |

# **4.3** Display information about used and remained time of job execution (jobtime command)

#### (1) Description

Use jobtime command for listing information of your completed jobs.

#### (2) Usage

jobtime

#### (3) Information

| Section      | Details                         |
|--------------|---------------------------------|
| Last Updated | updated time                    |
| User         | user ID                         |
| Total        | available time of job execution |
| Used         | used time                       |
| Remained     | remained time                   |

| userA@super2 | :~ > job | time      |          |     |
|--------------|----------|-----------|----------|-----|
| # Last Updat | ed: 2018 | 3/10/01 i | 13:45    |     |
| # User       | Total    | Used      | Remained | (H) |
| username     | 500      | 222.32    | 277.68   |     |

## 4.4 References for submitting job and script

#### 4.4.1 Specify the parameters affecting performance of job

#### (1) Description

Specifying number of processes per core by apron command, performance of the job can be improved, because Hyper-Threading is enabled on the supercomputer.

#### (2) Usage

Specify 1 thread per physical core.

aprun -j 1 program

```
#!/bin/bash
#PBS -j oe
#PBS -l select=1
#PBS -q P_016
DIRNAME=`basename $PBS_0_WORKDIR`
WORKDIR=/work/$USER/$PBS_JOBID
mkdir -p $WORKDIR
cp -raf $PBS_0_WORKDIR $WORKDIR
cd $WORKDIR/$DIRNAME
aprun -n 36 -N 36 -j 1 ./xhpl_skl_diag_cray_opt > result.out 2>
result.err
cd; if cp -raf $WORKDIR/$DIRNAME $PBS_0_WORKDIR/.. ; then rm -rf
$WORKDIR; fi
```

# 4.5 List of queues

| Queue<br>name | Limit of<br>number of<br>exclusive<br>nodes<br>(default) | Memory<br>Limit<br>[GiB] | Walltime<br>limit<br>[hours]<br>(default) | Limit of<br>concurrent<br>execution | Limit of<br>number<br>of<br>parallel<br>execution* | Notes                  |
|---------------|----------------------------------------------------------|--------------------------|-------------------------------------------|-------------------------------------|----------------------------------------------------|------------------------|
| IP_001        | 1(1)                                                     | 768                      | 24(1)                                     | No limit                            | 72                                                 | For interactive        |
| DP_002        | 2(1)                                                     | 1,536                    | 0.5(0.5)                                  | No limit                            | 144                                                | For debugging          |
| P_016         | 16(1)                                                    | 12,288                   | 72(24)                                    | No limit                            | 1152                                               | 1 to 16 nodes<br>used  |
| P_032         | 32(32)                                                   | 24,576                   | 72(24)                                    | 4                                   | 2304                                               | 17 to 32 nodes<br>used |
| P_064         | 64(64)                                                   | 49,152                   | 72(24)                                    | 2                                   | 4608                                               | 33 to 64 nodes<br>used |

Queues of the supercomputer are as follows.

We support researchers who want to develop application software for ultra-large-scale calculations on MASAMUNE-IMR and a new methodology for Computational Materials Science. We also offer following job queues for these calculations and you can use them by submitting your application. As for the application, please <u>contact us</u> using the contact form.

| Queue<br>name | Limit of<br>number<br>of<br>exclusive<br>nodes<br>(default) | Memory<br>Limit [GiB] | Walltime<br>limit<br>[hours]<br>(default) | Limit of<br>concurrent<br>execution | Limit of<br>number<br>of<br>parallel<br>execution* | Notes       |
|---------------|-------------------------------------------------------------|-----------------------|-------------------------------------------|-------------------------------------|----------------------------------------------------|-------------|
| LP_064        | 64(64)                                                      | 49,152                | 168(96)                                   | 2                                   | 4608                                               | Executed    |
| MP_096        | 96(96)                                                      | 73,728                | 72(24)                                    | 1                                   | 6912                                               | during      |
|               |                                                             |                       |                                           |                                     |                                                    | operation   |
| SP_064        | 64(64)                                                      | 49,152                | 336(336)                                  | 1                                   | 4608                                               | executed    |
| SP_128        | 128(128)                                                    | 98,304                | 168(168)                                  | 1                                   | 9216                                               | after       |
| SP_293        | 293(293)                                                    | 225,024               | 24(24)                                    | 1                                   | 21096                                              | maintenance |
|               |                                                             |                       |                                           |                                     |                                                    | operation   |
|               |                                                             |                       |                                           |                                     |                                                    | only        |

# **5** Compilers and Libraries

- 5.1 Compilers
- 5.2 Libraries

# 5.1 Compiler

Following compilers are available on the supercomputer.

For more details, see each manual.

| Compiler                     | Version    | Notes               |
|------------------------------|------------|---------------------|
| Cray Compiler Fortran/C/C++  | 8.7.10     | default: 8.6.5      |
|                              | 8.6.5      |                     |
| Intel Compiler Fortran/C/C++ | 19.1.3.304 | default: 18.0.2.199 |
|                              | 19.1.0.166 |                     |
|                              | 19.0.2.187 |                     |
|                              | 18.0.2.199 |                     |
|                              | 17.0.4.196 |                     |
| PGI Compiler Fortran/C/C++   | 19.1-0     | default: 19.1-0     |
|                              | 18.5-0     |                     |

#### 5.1.1 Programming environment

(1) Command

The command names of the Fortran, C, C ++ compiler are unified to ftn, cc, and CC. The compiler called by the command will switch automatically by switching the programming environment.

| Compiler | Command | Cray Compiler | Intel Compiler | PGI Compiler | gnu Compiler |
|----------|---------|---------------|----------------|--------------|--------------|
| Fortran  | ftn     | crayftn       | ifort          | pgf90        | gfortran     |
| С        | сс      | craycc        | icc            | pgcc         | gcc          |
| C++      | CC      | crayCC        | ісрс           | pgc++        | g++          |

#### Use ftn, cc, CC command in the case compiling MPI programs. MPI libraries are linked automatically.

(2) Switching programming environment

The module files is as follows.

| Cray compiler | Intel compiler | PGI compiler | gnu compiler |
|---------------|----------------|--------------|--------------|
| PrgEnv-cray   | PrgEnv-intel   | PrgEnv-pgi   | PrgEnv-gnu   |

Switch the programming environment with the module switch command.

PrgEnv-cray is default.

To switch to the Intel compiler, execute as follows.

\$ module switch PrgEnv-cray PrgEnv-intel

#### (3) Common options

The following options are common to all programming environments.

| Option          | Description                                         |
|-----------------|-----------------------------------------------------|
| -craype-verbose | Display set options.                                |
| -static         | Set static linking.                                 |
| -dynamic        | Set dynamic linking.                                |
| -shared         | Make shared library.                                |
| holp            | Display available options in the loaded programming |
|                 | environment.                                        |

#### 5.1.2 Cray Compiler

(1) Setting of program environment

Cray compiler is the default one on super.

If you want to change the compiling environment to other, execute a following command. •Example change from the environment of Intel compiler.

```
$ module switch PrgEnv-intel PrgEnv-cray
```

If you want to change the compiler version, execute a following command. •Example change the compiler version

```
$ module avail cce
cce/8.6.5(default)
cce/8.7.10
$ module switch cce cce/8.7.10
```

(2) How to compile

#### Options

Optimization Options

| Option         | Description                                           |
|----------------|-------------------------------------------------------|
| -o outfile     | Set output file. If '-o' option is not specified, the |
|                | default output file is a.out.                         |
| -llibrary_name | Specify libraries to be linked.                       |
| -Llibrary_path | Specify paths to be searched for the libraries.       |
| -h autothread  | Enables auto threading (default: disabled)            |
| -h omp/noomp   | Enable / disables OpenMP directives. (default:        |
|                | enabled)                                              |
| -h thread[0-3] | Specify optimization level of OpenMP (3:Full          |
|                | optimization, default is 2)                           |
| -O [0-3]       | Specify automatic threading level. (3:Highest level,  |
|                | default is 2)                                         |
| -h ipa[0-5]    | Specify the level of interprocedural optimization.    |

#### •Options for Fortran

| Option          | Description                                                       |
|-----------------|-------------------------------------------------------------------|
| -e0             | Initialize undefined local stack variables to 0.                  |
| -ev             | Assign variables to stack (There are exceptions.)                 |
| -ez             | Initialize the memory allocated by allocate() statements to zero. |
| -f [free fixed] | Set the format of source files.                                   |

#### •Options for C

| Option   | Description                                      |
|----------|--------------------------------------------------|
| -h c99   | Compile with C99 standard manner.                |
| -h noc99 | Compile without C99 standard manner.             |
| -h zero  | Initialize undefined local stack variables to 0. |

#### Debugging options

| Option   | Description                                                 |
|----------|-------------------------------------------------------------|
| -g       | Output debugging information.                               |
| -G [0-2] | Manage debugging information. (0: Most detailed.<br>-G0=-g) |
| -K trap= | Trap exception handling. [fp   divz   denorm   ]            |

(3) Example

•Make the execution module 'hello.out' from the Fortran source file 'hello.f.'

in fixed form.

```
$ ftn -f fixed -o hello.out hello.f
```

•Make the execution module 'hello.out' from the Fortran source file 'hello.f90' in free form.

```
$ ftn -f free -o hello.out hello.f90
```

•Make the execution module 'hello.out' auto-threaded from the Fortran source file 'hello.f' in fixed form.

```
$ ftn -h autothread -f fixed -o hello.out hello.f
```

•Make the execution module 'hello.out' auto-threaded from the Fortran source file 'hello.f90' in free form.

```
$ ftn -h autothread -f free -o hello.out hello.f90
```

•Make the execution module 'hello.out' from the C source file 'hello.c'.

\$ cc hello.c -o hello.out

•Make the execution module 'hello.out' auto-threaded from the C source file 'hello.c'.

\$ cc -h autothread hello.c -o hello.out

•Make the execution module 'hello.out' from the C++ source file 'hello.cpp'.

\$ CC hello.cpp -o hello.out

•Make the execution module 'hello.out' auto-threaded from the C++ source file 'hello.cpp'.

```
$ CC -h autothread hello.cpp -o hello.out
```

#### 5.1.3 Intel Compiler

(1) Setting of program environment

Change the program environment by the following line, because Cray compiler is default on super.

•Example change to the environment of Intel compiler.

\$ module switch PrgEnv-cray PrgEnv-intel

If you want to change the compiler version, execute a following command.

•Example change the compiler version

```
$ module avail intel
intel/17.0.4.196
intel/18.0.2.199(default)
intel/19.0.2.187
intel/19.1.0.166
intel/19.1.3.304
```

\$ module switch intel intel/19.0.2.187

#### (2) How to compile

Options

•Optimization options and others

| Option          | Description                                           |
|-----------------|-------------------------------------------------------|
| -o outfile      | Set output file. If '-o' option is not specified, the |
|                 | default output file is a.out.                         |
| -llibrary_name  | Specify libraries to be linked.                       |
| -Llibrary_path  | Specify paths to be searched for the libraries.       |
| -00 -01 -02 -03 | Set optimizing optionsO2 is default.                  |
| -fast           | Set the whole program execution speed maximum.        |
|                 | The following options are set automatically.          |
|                 | -ipo, -O3, -no-prec-div, -static, -fp-model fast=2,   |
|                 | -xHost                                                |
| -parallel       | Compile the input source file enabling                |
|                 | auto-threading.                                       |
| -openmp         | Compile the input source file enabling OpenMP.        |

| Option       | Description                     |
|--------------|---------------------------------|
| -free -fixed | Set the format of source files. |

Debugging Options

| Option     | Description                                       |
|------------|---------------------------------------------------|
| -g         | Output debugging information.                     |
| -traceback | Output traceback when an error occurs.            |
| -fpe[0-3]  | Trap exception handling. (-fpe0 is most detailed) |

(3) Example

•Make the execution module 'hello.out' from Fortran source file 'hello.f' in fixed form.

```
$ ftn -fixed -o hello.out hello.f
```

•Make the execution module 'hello.out' from the Fortran source file 'hello.f90' in free form.

\$ ftn -free -o hello.out hello.f90

•Make the execution module 'hello.out' auto-threaded from the Fortran source file 'hello.f' in free form.

\$ ftn -fixed -parallel -o hello.out hello.f

•Make the execution module 'hello.out' auto-threaded from the Fortran source file 'hello.f90' in free form.

\$ ftn -free -parallel -o hello.out hello.f90

·Make the execution module 'hello.out' from C source file 'hello.c'.

\$ cc -o hello.out hello.c

•Make the execution module 'hello.out' auto-threaded from C source file 'hello.c'.

\$ cc -parallel -o hello.out hello.c

•Make the execution module 'hello.out' from the C++ source file 'hello.cpp'.

\$ CC -o hello.out hello.cpp

• Make the execution module 'hello.out' auto-threaded from the C++ source file 'hello.cpp'.

\$ CC -parallel -o hello.out hello.cpp

#### 5.1.4 PGI Compiler

(1) Setting of program environment

Change the environment by the following line, because Cray compiler is default on super. •Example change from environment of Cray compiler

\$ module switch PrgEnv-cray PrgEnv-pgi

If you want to change the compiler version, execute a following command.

•Example change the compiler version

```
$ module avail pgi
pgi/18.5
pgi/19.1(default)
$ module switch pgi pgi/18.5
```

#### (2) How to compile

Options

Optimization Options and Others

| Option              | Description                                            |
|---------------------|--------------------------------------------------------|
| -o outfile          | Set output file. If '-o' option is not specified, the  |
|                     | default output file is a.out.                          |
| -llibrary_name      | Specify libraries to be linked.                        |
| -Llibrary_path      | Specify paths to be searched for the libraries.        |
| -00 -01 -02 -03 -04 | Set optimizing optionsO2 is default.                   |
| -fast               | Enable general optimization flag.                      |
| -Mconcur            | Compile the input source file enabling auto threading. |
| -mp                 | Compile the input source file enabling OpenMP.         |

#### Option for Fortran

| Option         | Description                                  |
|----------------|----------------------------------------------|
| -Mfree -Mfixed | Set Specify program format of free or fixed. |

#### Debugging options

| Option     | Description                   |
|------------|-------------------------------|
| -g   -gopt | Output debugging information. |

(3) Example

make the execution module 'hello.out' from the Fortran source file 'hello.f' in fixed form.

```
$ ftn -Mfixed -o hello.out hello.f
```

 make the execution module 'hello.out' which is autothreaded from the Fortran source file 'hello.f' in fixed form.

```
$ ftn -Mfixed -Mconcur -o hello.out hello.f
```

•make the execution module 'hello.out' using OpenMP from the Fortran source file 'hello.f' in fixed form.

```
$ ftn -mp -Mfixed -o hello.out hello.f
```

•Make the execution module 'hello.out' from the Fortran source file 'hello.f90' in free form.

```
$ ftn -Mfree -o hello.out hello.f90
```

•Make the execution module 'hello.out' auto threaded from the Fortran source file 'hello.f90' in free form.

```
$ ftn -Mfree -Mconcur -o hello.out hello.f90
```

 Make the execution module 'hello.out' using OpenMP from the Fortran source file 'hello.f90' in free form.

\$ ftn -mp -Mfree -o hello.out hello.f90

•Make the execution module 'hello.out' from C source file 'hello.c'.

\$ cc -o hello.out hello.c

•Make the execution module 'hello.out' which is auto-threaded from C source file 'hello.c'.

\$ cc -Mconcur -o hello.out hello.c

Make the execution module 'hello.out' using OpenMP from C source file 'hello.c'.

```
$ cc -mp -o hello.out hello.c
```

Make the execution module 'hello.out' from the C++ source file 'hello.cpp'

\$ CC -o hello.out hello.cpp

•Make the execution module 'hello.out' auto threaded from the C++ source file 'hello.cpp'.

\$ CC -Mconcur -o hello.out hello.cpp

•Make the execution module 'hello.out' using OpenMP from the C++ source file 'hello.cpp'.

```
$ CC -mp -o hello.out hello.cpp
```

reserved.

#### 5.1.5 GNU Compiler

(1) Setting of program environment

Change the program environment by the following line, because Cray compiler is default on super.

•Example change to the environment of Intel compiler.

\$ module switch PrgEnv-cray PrgEnv-gnu

If you want to change the compiler version, execute a following command.

•Example change the compiler version

```
$ module avail gcc
gcc/4.9.3
gcc/5.3.0
gcc/6.1.0
gcc/7.3.0(default)
gcc/8.3.0
$ module switch gcc gcc/8.3.0
```

#### (2) How to compile

Options

•Optimization options and others

| Option              | Description                                           |
|---------------------|-------------------------------------------------------|
| -o outfile          | Set output file. If '-o' option is not specified, the |
|                     | default output file is a.out.                         |
| -llibrary_name      | Specify libraries to be linked.                       |
| -Llibrary_path      | Specify paths to be searched for the libraries.       |
| -00 -01 -02 -03 -04 | Set optimizing optionsO2 is default.                  |
| -fopenmp            | Compile the input source file enabling OpenMP.        |

#### Options for Fortran

| Option                   | Description                     |
|--------------------------|---------------------------------|
| -ffree-form -ffixed-form | Set the format of source files. |

#### Debugging options

| Option          | Description                             |
|-----------------|-----------------------------------------|
| -g              | Output debugging information.           |
| -g0 -g1 -g2 -g3 | Manage debugging information.(-g2 = -g) |
(3) Example

•Make the execution module 'hello.out' from Fortran source file 'hello.f' in fixed form.

```
$ ftn -fixed -o hello.out hello.f
```

•Make the execution module 'hello.out' from the Fortran source file 'hello.f90' in free form.

```
$ ftn -ffree-form -o hello.out hello.f90
```

•Make the execution module 'hello.out' from C source file 'hello.c'.

```
$ cc -o hello.out hello.c
```

•Make the execution module 'hello.out' from the C++ source file 'hello.cpp'.

```
$ CC -o hello.out hello.cpp
```

# 5.2 Libraries

Following libraries are available for compiling and linking. For more details, see each manual.

| Library                       | Version    | Compiler       | Notes |
|-------------------------------|------------|----------------|-------|
| CSML(Cray Scientific and Math | 19.05.5    | all compilers  |       |
| Libraries)                    | 18.03.1    |                |       |
| Intel MKL                     | 19.1.3.304 | Intel compiler |       |
| (Intel Math Kernel Library)   | 19.1.0.166 |                |       |
|                               | 19.0.2.187 |                |       |
|                               | 18.0.2.199 |                |       |
|                               | 17.0.4.196 |                |       |
| Third Party Products          | -          | all compilers  |       |

## 5.2.1 CSML(Cray Scientific and Math Libraries)

CSML (Cray Scientific and Math Libraries) is a set of libraries provide by Cray.

| Library                                                                             | Description                                                                             | Included<br>libraries                                                                    | Module        | Option |
|-------------------------------------------------------------------------------------|-----------------------------------------------------------------------------------------|------------------------------------------------------------------------------------------|---------------|--------|
| Cray LibSci                                                                         | Scientific library<br>optimized for<br>XC50 system<br>Default                           | BLAS,<br>LAPACK,<br>BLACS,<br>ScaLAPCK,<br>IRT, etc                                      | cray-libsci   |        |
| Cray PETSc<br>(Portable,<br>Extensible<br>Toolkit<br>for Scientific<br>Computation) | Linear /<br>nonlinear equation<br>parallel solver library                               | MUMPS,<br>SuperLU,<br>SuperLU_dist,<br>ParMETIS,<br>HYPRE , etc                          | cray-petsc    |        |
| Cray Trilinos<br>Packages                                                           | Object-oriented<br>interface of<br>scientific library<br>Load cray-petsc<br>in advance. | PETSc,<br>Metis/ParMetis,<br>SuperLU,<br>Aztec,<br>BLAS,<br>LAPACK                       | cray-trilinos |        |
| TPSL<br>(Third<br>Party<br>Scientific<br>Libraries)                                 | Math library<br>available with<br>PETSc/Trilinos                                        | MUMPS,<br>Super_LU,<br>Super_LU_dist,<br>ParMetis,<br>Hypre,<br>Sumdials,<br>Scotch, etc | cray-tpsl     |        |

| FFTW3.3 | FFTW                    | FFTW3.3 | cray-fftw | -lfftw3            |
|---------|-------------------------|---------|-----------|--------------------|
| Library | version 3.3             |         |           | (MPI parallel)     |
|         |                         |         |           | -lfftw3_mpi        |
|         |                         |         |           | (thread parallel)  |
|         |                         |         |           | -Ifftw3_threads    |
| FFTW2.1 | FFTW version2.1         | FFTW2.1 | fftw      | (single precision) |
| Library | Library name depends    |         |           | -lsrfftw_mpi       |
|         | on single precision and |         |           | -lsfftw_mpi        |
|         | double precision.       |         |           | -Isrfftw           |
|         |                         |         |           | -lsfftw            |
|         |                         |         |           | (double precision) |
|         |                         |         |           | -ldrfftw_mpi       |
|         |                         |         |           | -ldfftw_mpi        |
|         |                         |         |           | -ldrfftw           |
|         |                         |         |           | -ldfftw            |

(1) Setting of program environment

Change the program environment by the following line, because Cray compiler is default on super.

•Example change to environment of Intel compiler.

```
$ module switch PrgEnv-cray PrgEnv-intel
```

(2) Example

```
ex1: Using FFTW 3.3 Library from MPI parallel program with Cray compiler
```

```
$ module load cray-fftw
$ cc main.c -L${FFTW_DIR} -lfftw3_mpi -lfftw3
```

ex2: Using FFTW 3.3 Library from MPI and thread parallel program with Intel compiler

```
$ module switch PrgEnv-cray PrgEnv-intel
$ module load cray-fftw
$ cc -qopenmp main.c -L${FFTW_DIR} -lfftw3_mpi
-lfftw3_threads -lfftw3
```

ex3: Using FFTW 2.1 Library with single precision

```
$ module load fftw
$ cc main.c -lsrfftw_mpi -lsfftw_mpi -lsrfftw -lsfftw
```

ex4: Using FFTW 2.1 Library with double precision

```
$ module load fftw
$ cc main.c -ldrfftw_mpi -ldfftw_mpi -ldrfftw -ldfftw
```

```
© Hitachi, Ltd. 2018-2021. All rights reserved.
```

### 5.2.2 Intel MKL

Intel MKL (Intel Math Kernel Library) contains BLAS, LAPACK, SparseBLAS, PARDISO, Iterative Sparse Solver, FFT, random number generation and so on.

(1) Setting of program environment

In order to use Intel MKL, it is necessary to load the Intel program environment (PrgEnv-intel) and unload the Cray-libsci to avoid contention.

•Example change from environment of Intel compiler.

```
$ module switch PrgEnv-cray PrgEnv-intel
$ module unload cray-libsci
```

(2) Example

•Make the execution module 'hello.out' from the Fortran source file 'hello.f' using BLAS in fixed form.

\$ ftn -mkl -o hello.out -fixed hello.f

•Make the execution module 'hello.out' from C source file 'hello.c' using BLAS.

```
$ cc -mkl -o hello.out hello.c
```

### **5.2.3** Third Party Products

The following libraries are available.

| Library                                                    | Module                              | Note                               |
|------------------------------------------------------------|-------------------------------------|------------------------------------|
| NetCDF(Unidata's Network<br>Common Data Format)<br>Library | cray-netcdf<br>cray-parallel-netcdf | serial version<br>parallel version |
| HDF5(Hierarchical Data<br>Format 5) Libraries & Utilities  | cray-hdf5<br>cray-hdf5-parallel     | serial version<br>parallel version |

# 6

# 6 Usage of applications

- 6.1 Applications
- 6.2 Gaussian16
- 6.3 ADF
- 6.4 QuantumATK
- 6.5 CRYSTAL
- 6.6 VASP
- 6.7 WIEN2k
- 6.8 SIESTA
- 6.9 ABINIT
- 6.10 CPMD
- 6.11 QUANTUM ESPRESSO
- 6.12 LAMMPS
- 6.13 OpenMX

6.14 SMASH

6.15 TOMBO

6.16 RSDFT

6.17 HPhi

6.18 mVMC

6.19 CP2K

6.20 Elk

6.21 ALAMODE

6.22 SALMON

6.23 OCTOPUS

6.24 Wannier90

# 6.1 Applications

| # | Application | Version                                                  | Execution<br>type |
|---|-------------|----------------------------------------------------------|-------------------|
| 1 | Gaussian 16 | Rev B.01<br>Rev C.01                                     | SMP               |
| 2 | ADF         | 2017.113<br>2018.105<br>2019.102<br>2019.304<br>2020.101 | MPI               |
| 3 | QuantumATK  | 2019.03<br>2019.12<br>2020.09                            | MPI               |
| 4 | CRYSTAL     | 17                                                       | MPI<br>SMP        |
| 5 | VASP        | 4.6.38<br>5.4.4<br>6.1.0<br>6.1.1<br>6.1.2<br>6.2.0      | MPI               |
| 6 | WIEN2k      | 17.1<br>18.2<br>19.1<br>19.2<br>21.1                     | SMP               |
| 7 | SIESTA      | 4.0<br>4.1.5                                             | MPI               |

The following applications are available on the supercomputer.

| 8         | ABINIT           | 8.8.2<br>8.10.2<br>8.10.3<br>9.2.2                                                           | MPI       |
|-----------|------------------|----------------------------------------------------------------------------------------------|-----------|
| 9         | CPMD             | 4.1<br>4.3                                                                                   | MPI       |
| 10        | QUANTUM ESPRESSO | <ul> <li>6.2.1</li> <li>6.3</li> <li>6.4.1</li> <li>6.5</li> <li>6.6</li> <li>6.7</li> </ul> | MPI       |
| 11 LAMMPS |                  | 31 Mar 17<br>22 Aug 18<br>12 Dec 18<br>5 Jun 19<br>7 Aug 19<br>3 Mar 20<br>29 Oct 20         | MPI       |
| 12        | OpenMX           | 3.8.5<br>3.9.1<br>3.9.2                                                                      | MPI       |
| 13        | SMASH            | 2.2.0                                                                                        | MPI       |
| 14        | ТОМВО            | 2                                                                                            | MPI       |
| 15        | RSDFT            | 1.3.0                                                                                        | MPI       |
| 16        | HPhi             | 3.1.2                                                                                        | MPI × SMP |
| 17        | mVMC             | 1.0.3                                                                                        | MPI       |
| 18        | СР2К             | 7.0<br>8.1.0                                                                                 | MPI       |
| 19        | Elk              | 6.3.2<br>6.8.4                                                                               | MPI × SMP |
| 20        | ALAMODE          | 1.1.0                                                                                        | SMP       |

| 21 | SALMON    | 1.2.1<br>2.0.0 | MPI    |
|----|-----------|----------------|--------|
| 22 | OCTOPUS   | 9.1            | MPI    |
| 23 | Wannier90 | 1.2<br>2.1.0   | serial |
|    |           | 3.1.0          | MPI    |

# 6.2 Gaussian16

### Available executables

| Version | Settings                                   |
|---------|--------------------------------------------|
| B.01    | source /work/app/Gaussian/g16.profile      |
| C.01    | source /work/app/Gaussian/C.01/g16.profile |

Prepare input files of Gaussian 16(\*\*\*.com) in the working directory.

The following input file calculates geometry optimization for hexacarbonyl. It specifies Hartree-Fock method and 3-21G basis set.

### (Example)

\$ ls -l /work/app/Gaussian/example.com
-rw-r--r- 1 root root 420 Jul 12 16:33 /work/app/Gaussian/example.com

### •The number of threads

Specify 'CPU=0-35' in the input file for parallelization. In the case of 'NProc=36' is specified, the job cannot run in parallel normally.

(Example) %CPU=0-35

### •The directory for temporary files

Create a directory on /work/scratch area for outputting Gaussian temporary files. (Example) %Chk=example\_app.chk

### Create a script file in advance.

Set '-d parallel number' to the same value as 'CPU' in the input file.

```
#!/bin/sh
#PBS -l select=1
#PBS -q queue
#PBS -N jobname
source /work/app/Gaussian/g16.profile
DIRNAME=`basename $PBS_0_WORKDIR`
WORKDIR=/work/$USER/$PBS_JOBID
mkdir -p $WORKDIR
cp -raf $PBS_0_WORKDIR $WORKDIR
cd $WORKDIR/$DIRNAME
aprun -j 1 -d parallel number g16 input file 2> error file
cd; if cp -raf $WORKDIR/$DIRNAME $PBS_0_WORKDIR/.. ; then rm -rf $WORKDIR; fi
```

(Example)

#!/bin/sh
#PBS -l select=1
#PBS -q P\_016
#PBS -N g16

source /work/app/Gaussian/g16.profile
DIRNAME=`basename \$PBS\_0\_WORKDIR`
WORKDIR=/work/\$USER/\$PBS\_JOBID
mkdir -p \$WORKDIR
cp -raf \$PBS\_0\_WORKDIR \$WORKDIR
cd \$WORKDIR/\$DIRNAME

aprun -j 1 -d 36 g16 test0000.com 2> g16.err

cd; if cp -raf \$WORKDIR/\$DIRNAME \$PBS\_0\_WORKDIR/.. ; then rm -rf \$WORKDIR; fi

# 6.3 ADF

Available executables

| Version  | Settings                 |
|----------|--------------------------|
| 2017.113 | module load adf/2017.113 |
| 2018.105 | module load adf/2018.105 |
| 2019.102 | module load adf/2019.102 |
| 2019.304 | module load adf/2019.304 |
| 2020.101 | module load adf          |

Create a script file in advance.

•execute from input file. (Version: 2017.113 - 2019.304)

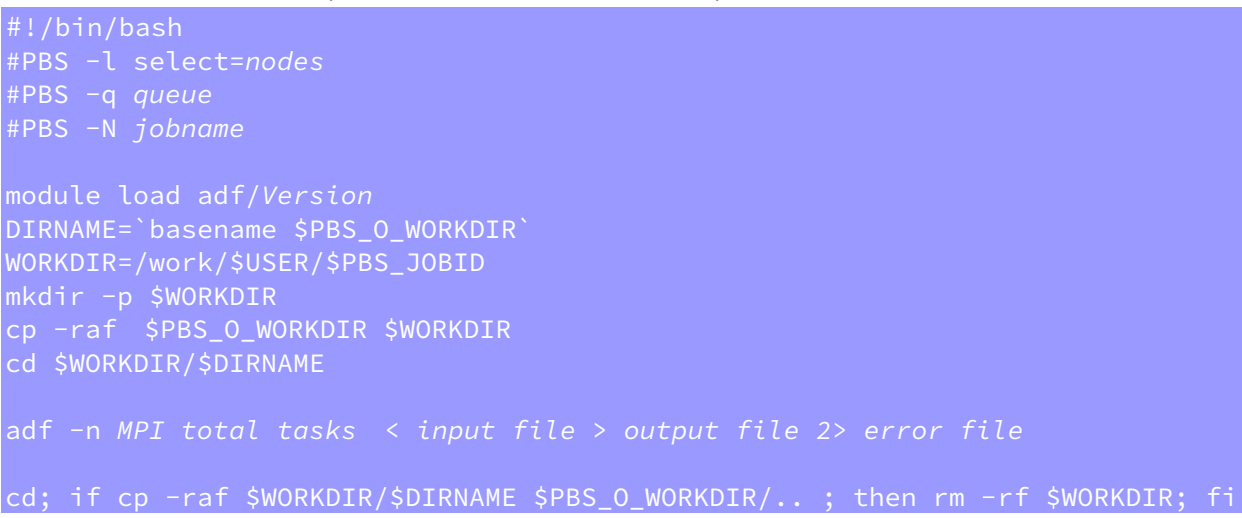

### (Example) 2019.304

#!/bin/sh #PBS -l select=1 #PBS -q P\_016 #PBS -N adf module load adf/2019.304 DIRNAME=`basename \$PBS\_O\_WORKDIR` WORKDIR=/work/\$USER/\$PBS\_JOBID mkdir -p \$WORKDIR cp -raf \$PBS\_O\_WORKDIR \$WORKDIR cd \$WORKDIR/\$DIRNAME adf -n 36 < in > adf.out 2> adf.err cd; if cp -raf \$WORKDIR/\$DIRNAME \$PBS\_O\_WORKDIR/.. ; then rm -rf \$WORKDIR; fi

### •execute from input file. (Version: 2020.101)

#!/bin/bash
#PBS -l select=nodes
#PBS -q queue
#PBS -N jobname
module load adf
DIRNAME=`basename \$PBS\_0\_WORKDIR`
WORKDIR=/work/\$USER/\$PBS\_JOBID
mkdir -p \$WORKDIR
cp -raf \$PBS\_0\_WORKDIR \$WORKDIR
cd \$WORKDIR/\$DIRNAME
ams -n MPI total tasks < input file > output file 2> error file
cd; if cp -raf \$WORKDIR/\$DIRNAME \$PBS\_0\_WORKDIR/.. ; then rm -rf \$WORKDIR; fi

(Example) 2020.101

#!/bin/sh #PBS -l select=1 #PBS -q P\_016 #PBS -N adf module load adf DIRNAME=`basename \$PBS\_O\_WORKDIR` WORKDIR=/work/\$USER/\$PBS\_JOBID mkdir -p \$WORKDIR cp -raf \$PBS\_O\_WORKDIR \$WORKDIR cd \$WORKDIR/\$DIRNAME ams -n 36 < in > adf.out 2> adf.err cd; if cp -raf \$WORKDIR/\$DIRNAME \$PBS\_O\_WORKDIR/.. ; then rm -rf \$WORKDIR; fi

### • execute from \*.run-script.

#!/bin/sh #PBS -l select=nodes #PBS -q queue #PBS -N jobname module load adf DIRNAME=`basename \$PBS\_0\_WORKDIR` WORKDIR=/work/\$USER/\$PBS\_JOBID mkdir -p \$WORKDIR cp -raf \$PBS\_0\_WORKDIR \$WORKDIR cd \$WORKDIR/\$DIRNAME export NSCM=MPI total tasks ./\*.run-script > output file 2> error file cd; if cp -raf \$WORKDIR/\$DIRNAME \$PBS\_0\_WORKDIR/.. ; then rm -rf \$WORKDIR; fi

### (Example)

#!/bin/sh
#PBS -l select=1
#PBS -q P\_016
#PBS -N adf

module load adf
DIRNAME=`basename \$PBS\_0\_WORKDIR`
WORKDIR=/work/\$USER/\$PBS\_JOBID
mkdir -p \$WORKDIR
cp -raf \$PBS\_0\_WORKDIR \$WORKDIR
cd \$WORKDIR/\$DIRNAME

### export NSCM=36

./H2O\_HF\_freq.run > adf.out 2> adf.err

cd; if cp -raf \$WORKDIR/\$DIRNAME \$PBS\_O\_WORKDIR/.. ; then rm -rf \$WORKDIR; fi

# 6.4 QuantumATK

### Available executables

| Version | Path                                                    |
|---------|---------------------------------------------------------|
| 2019.03 | /work/app/QuantumATK/QuantumATK-P-2019.03/bin/atkpython |
| 2019.12 | /work/app/QuantumATK/QuantumATK-Q-2019.12/bin/atkpython |
| 2020.09 | /work/app/QuantumATK/current/bin/atkpython              |

### Create a script file in advance.

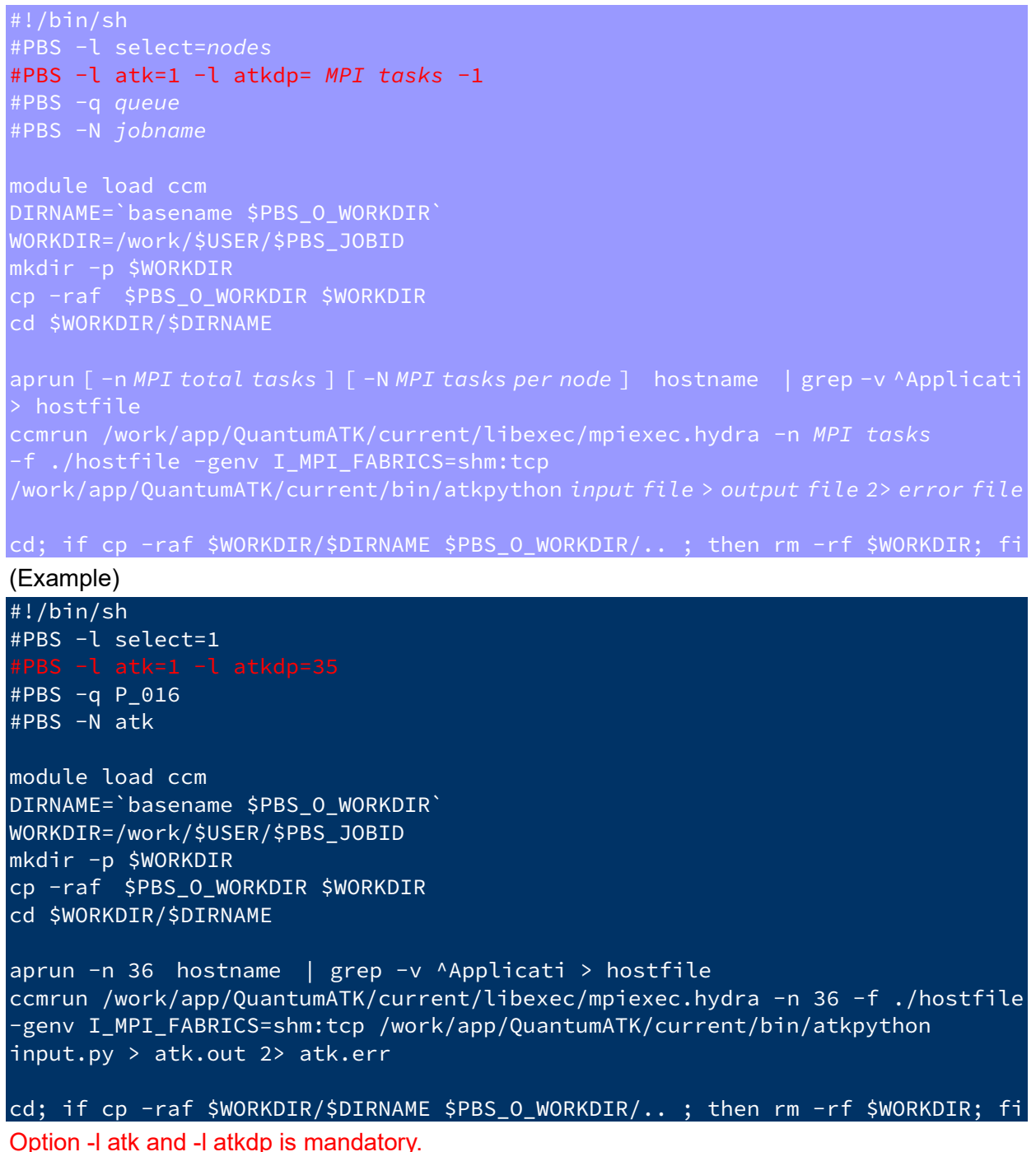

# 6.5 CRYSTAL

Create a script file in advance.

#!/bin/sh #PBS -l select=nodes #PBS -q queue #PBS -N jobname module load intel module load ccm DIRNAME=`basename \$PBS\_O\_WORKDIR` WORKDIR=/work/\$USER/\$PBS\_JOBID mkdir -p \$WORKDIR cp -raf \$PBS\_O\_WORKDIR \$WORKDIR cd \$WORKDIR/\$DIRNAME source /work/app/Crystal/current/utils17/cry17.bashrc runmpi17 MPI total tasks input file > output file 2> error file

cd; if cp -raf \$WORKDIR/\$DIRNAME \$PBS\_0\_WORKDIR/.. ; then rm -rf \$WORKDIR; fi

(Example)

#!/bin/sh #PBS -l select=1 #PBS -q P\_016 #PBS -N crystal module load intel module load ccm DIRNAME=`basename \$PBS\_0\_WORKDIR` WORKDIR=/work/\$USER/\$PBS\_JOBID mkdir -p \$WORKDIR cp -raf \$PBS\_0\_WORKDIR \$WORKDIR cd \$WORKDIR/\$DIRNAME source /work/app/Crystal/current/utils17/cry17.bashrc runmpi17 36 test11 > crystal.out 2> crystal.err

cd; if cp -raf \$WORKDIR/\$DIRNAME \$PBS\_0\_WORKDIR/.. ; then rm -rf \$WORKDIR; fi

# 6.6 VASP

VASP is available for users who have a license. If you have the license and want to use VASP, contact <u>our center</u>. After checking the license, VASP is ready for you.

| Avail | lable executab | les                |                                         |
|-------|----------------|--------------------|-----------------------------------------|
|       | Version        |                    | Path                                    |
|       | VASP4.6.36     |                    | /work/app/VASP4/current/vasp            |
|       | VASP4.6.36     | Gamma point ver.   | /work/app/VASP4/vasp.4.6_gamma/vasp     |
|       | VASP5.4.4      | Standard ver.      | /work/app/VASP5/current/bin/vasp_std    |
|       | VASP5.4.4      | Gamma point ver.   | /work/app/VASP5/current/bin/vasp_gam    |
|       | VASP5.4.4      | non-collinear ver. | /work/app/VASP5/current/bin/vasp_ncl    |
|       | VASP6.1.0      | Standard ver.      | /work/app/VASP6/vasp.6.1.0/bin/vasp_std |
|       | VASP6.1.0      | Gamma point ver.   | /work/app/VASP6/vasp.6.1.0/bin/vasp_gam |
|       | VASP6.1.0      | non-collinear ver. | /work/app/VASP6/vasp.6.1.0/bin/vasp_ncl |
|       | VASP6.1.1      | Standard ver.      | /work/app/VASP6/current/bin/vasp_std    |
|       | VASP6.1.1      | Gamma point ver.   | /work/app/VASP6/current/bin/vasp_gam    |
|       | VASP6.1.1      | non-collinear ver. | /work/app/VASP6/current/bin/vasp_ncl    |
|       | VASP6.1.2      | Standard ver.      | /work/app/VASP6/vasp.6.1.2/bin/vasp_std |
|       | VASP6.1.2      | Gamma point ver.   | /work/app/VASP6/vasp.6.1.2/bin/vasp_gam |
|       | VASP6.1.2      | non-collinear ver. | /work/app/VASP6/vasp.6.1.2/bin/vasp_ncl |
|       | VASP6.2.0      | Standard ver.      | /work/app/VASP6/vasp.6.2.0/bin/vasp_std |
|       | VASP6.2.0      | Gamma point ver.   | /work/app/VASP6/vasp.6.2.0/bin/vasp_gam |
|       | VASP6.2.0      | non-collinear ver. | /work/app/VASP6/vasp.6.2.0/bin/vasp_ncl |

### VASP 5.4.4, VASP 6.1.1 and VASP 6.1.2 executables linked with Wannier90 are also available.

| Version               | Path                                                    |
|-----------------------|---------------------------------------------------------|
| VASP5.4.4 (Wannier90) | /work/app/VASP5/vasp.5.4.4_wannier90/bin/vasp_std       |
| Standard ver.         | /work/app/VASP5/vasp.5.4.4_wannier90v2.1/bin/vasp_std   |
| VASP5.4.4 (Wannier90) | /work/app/VASP5/vasp.5.4.4_wannier90/bin/vasp_gam       |
| Gamma point ver.      | /work/app/VASP5/vasp.5.4.4_wannier90v2.1/bin/vasp_gam   |
| VASP5.4.4 (Wannier90) | /work/app/VASP5/vasp.5.4.4_wannier90/bin/vasp_ncl       |
| non-collinear ver.    | /work/app/VASP5/vasp.5.4.4_wannier90v2.1/bin/vasp_ncl   |
| VASP6.1.1 (Wannier90) | /work/app/VASP6/vasp.6.1.1-wannier90v1.2/bin/vasp_std   |
| Standard ver.         | /work/app/VASP6/vasp.6.1.1-wannier90v2.1.0/bin/vasp_std |
| VASP6.1.1 (Wannier90) | /work/app/VASP6/vasp.6.1.1-wannier90v1.2/bin/vasp_gam   |

| Gamma point ver.      | /work/app/VASP6/vasp.6.1.1-wannier90v2.1.0/bin/vasp_gam |
|-----------------------|---------------------------------------------------------|
| VASP6.1.1 (Wannier90) | /work/app/VASP6/vasp.6.1.1-wannier90v1.2/bin/vasp_ncl   |
| non-collinear ver.    | /work/app/VASP6/vasp.6.1.1-wannier90v2.1.0/bin/vasp_ncl |
| VASP6.1.2 (Wannier90) | /work/app/VASP6/vasp.6.1.2-wannier90v1.2/bin/vasp_std   |
| Standard ver.         | /work/app/VASP6/vasp.6.1.2-wannier90v2.1.0/bin/vasp_std |
| VASP6.1.2 (Wannier90) | /work/app/VASP6/vasp.6.1.2-wannier90v1.2/bin/vasp_gam   |
| Gamma point ver.      | /work/app/VASP6/vasp.6.1.2-wannier90v2.1.0/bin/vasp_gam |
| VASP6.1.2 (Wannier90) | /work/app/VASP6/vasp.6.1.2-wannier90v1.2/bin/vasp_ncl   |
| non-collinear ver.    | /work/app/VASP6/vasp.6.1.2-wannier90v2.1.0/bin/vasp_ncl |

### Create a script file in advance.

#!/bin/sh #PBS -l select=nodes #PBS -q queue #PBS -N jobname DIRNAME=`basename \$PBS\_0\_WORKDIR` WORKDIR=/work/\$USER/\$PBS\_JOBID mkdir -p \$WORKDIR cp -raf \$PBS\_0\_WORKDIR \$WORKDIR cd \$WORKDIR/\$DIRNAME aprun [ -n MPI total tasks ][-N MPI tasks per node ] -j 1 /work/app/VASP5/current/bin/vasp\_std > output file 2> error file cd; if cp -raf \$WORKDIR/\$DIRNAME \$PBS\_0\_WORKDIR/.. ; then rm -rf \$WORKDIR; fi

### (Example)

#!/bin/sh
#PBS -l select=1
#PBS -q P\_016
#PBS -N vasp

DIRNAME=`basename \$PBS\_O\_WORKDIR` WORKDIR=/work/\$USER/\$PBS\_JOBID mkdir -p \$WORKDIR cp -raf \$PBS\_O\_WORKDIR \$WORKDIR cd \$WORKDIR/\$DIRNAME

aprun -n 36 -N 36 -j 1 /work/app/VASP5/current/bin/vasp\_std > vasp.out 2> vasp.err

cd; if cp -raf \$WORKDIR/\$DIRNAME \$PBS\_0\_WORKDIR/.. ; then rm -rf \$WORKDIR; fi

# 6.7 WIEN2k

WIEN2k is available for users who have a license. If you have the license and want to use WIEN2k, contact <u>our center</u>. After checking the license, WIEN2k is ready for you.

### Available executables

| Version | Path                         |
|---------|------------------------------|
| 17.1    | /work/app/WIEN2k/current     |
| 18.2    | /work/app/WIEN2k/WIEN2k_18.2 |
| 19.1    | /work/app/WIEN2k/WIEN2k_19.1 |
| 19.2    | /work/app/WIEN2k/WIEN2k_19.2 |
| 21.1    | /work/app/WIEN2k/WIEN2k_21.1 |

### Create a script file in advance.

```
#!/bin/sh
#PBS -l select=nodes
#PBS -q queue
#PBS -N jobname
DIRNAME=`basename $PBS_0_WORKDIR`
WORKDIR=/work/$USER/$PBS_JOBID
mkdir -p $WORKDIR
cp -raf $PBS_0_WORKDIR $WORKDIR
cd $WORKDIR/$DIRNAME
export SCRATCH=$WORKDIR/$DIRNAME
export SCRATCH=$WORKDIR/$DIRNAME
export MIENROOT=/work/app/WIEN2k/current
export WIENROOT=/work/app/WIEN2k/current
export PATH=$WIENROOT:$PATH
module load intel
aprun -b -d parallel number -j 1 --cc depth wien2k Script Option > output file
2> error file
cd; if cp -raf $WORKDIR/$DIRNAME $PBS_0_WORKDIR/.. ; then rm -rf $WORKDIR; fi
```

(Example)

| (Example)                                                                         |
|-----------------------------------------------------------------------------------|
| #!/bin/sh                                                                         |
| #PBS -l select=1                                                                  |
| #PBS -q P_016                                                                     |
| #PBS -N wien2k                                                                    |
|                                                                                   |
|                                                                                   |
| WORKDIR=/work/\$USER/\$PBS_JOBID                                                  |
| mkdir -p \$WORKDIR                                                                |
| cp -raf \$PBS_0_WORKDIR \$WORKDIR                                                 |
| cd \$WORKDIR/\$DIRNAME                                                            |
| export SCRATCH=\$WORKDIR/\$DIRNAME                                                |
| export TMPDIR=\$WORKDIR/\$DIRNAME                                                 |
| export WIENROOT=/work/app/WIEN2k/current                                          |
| export PATH=\$WIENROOT:\$PATH                                                     |
| module load intel                                                                 |
|                                                                                   |
| aprun -b -d 36 -j 1cc depth run_lapw -p -cc 0.0001 -NI > wien2k.out 2> wien2k.err |
| cd; if cp -raf \$WORKDIR/\$DIRNAME \$PBS_0_WORKDIR/ ; then rm -rf \$WORKDIR; fi   |

You can use k-Point parallelization by using -p option in script file and set up .machines file in the current work directory.

(Example)

# 6.8 SIESTA

### Available executables

| Version | Path                          |
|---------|-------------------------------|
| 4.0     | /work/app/SIESTA/current      |
| 4.1.5   | /work/app/SIESTA/siesta-4.1.5 |

### Create a script file in advance.

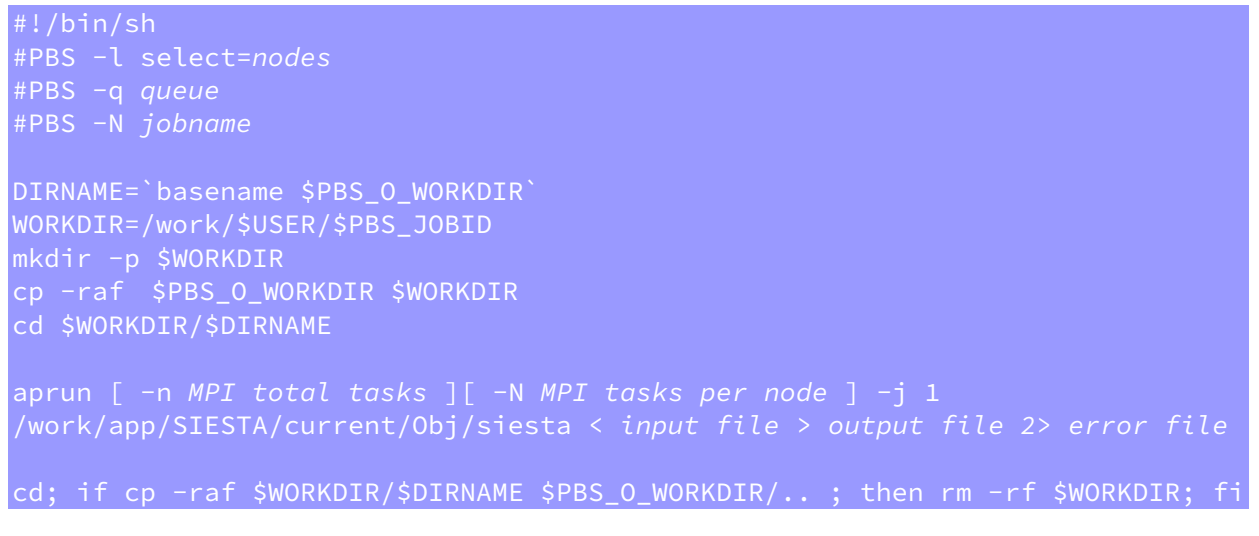

### (Example)

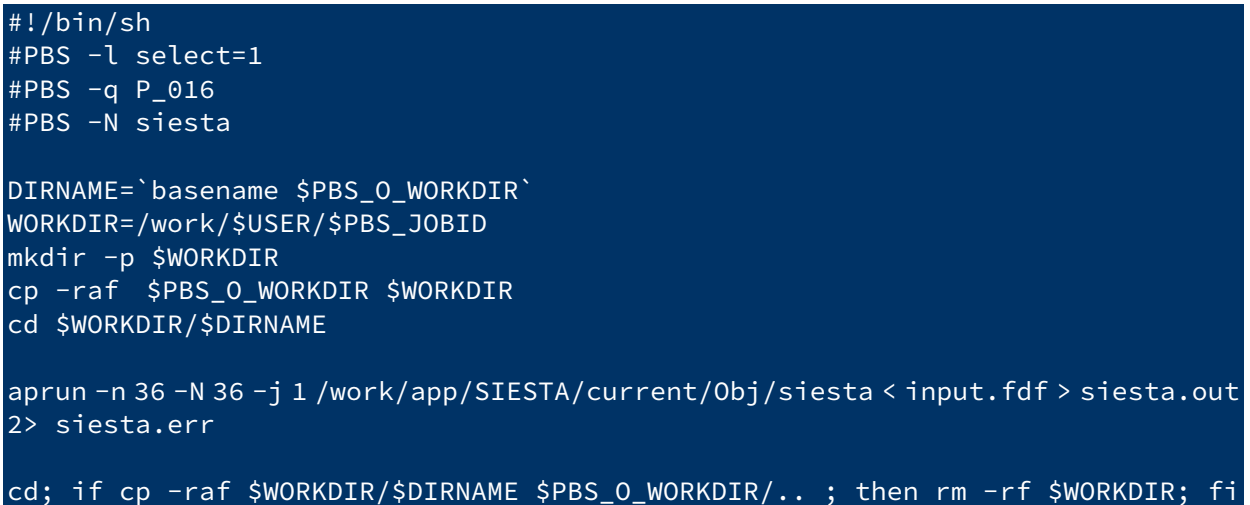

# 6.9 ABINIT

### Available executables

| Version | Path                                                                                                    |  |
|---------|----------------------------------------------------------------------------------------------------|--|
| 8.8.2   | /work/app/ABINIT/current/src/98_main/abinit                                                                  |  |
| 8.10.2  | /work/app/ABINIT/abinit-8.10.2/src/98_main/abinit                                                            |  |
| 8.10.3  | 3.10.3/work/app/ABINIT/abinit-8.10.3/src/98_main/abinit0.2.2/work/app/ABINIT/abinit-9.2.2/src/98_main/abinit |  |
| 9.2.2   |                                                                                                    |  |

### Create a script file in advance.

#!/bin/sh #PBS -l select=nodes #PBS -q queue #PBS -N jobname DIRNAME=`basename \$PBS\_0\_WORKDIR` WORKDIR=/work/\$USER/\$PBS\_JOBID mkdir -p \$WORKDIR cp -raf \$PBS\_0\_WORKDIR \$WORKDIR cd \$WORKDIR/\$DIRNAME aprun [ -n MPI total tasks ][ -N MPI tasks per node ] -j 1 /work/app/ABINIT/current/src/98\_main/abinit < input file > output file 2> error file cd; if cp -raf \$WORKDIR/\$DIRNAME \$PBS\_0\_WORKDIR/.. ; then rm -rf \$WORKDIR; fi

### (Example)

#!/bin/sh
#PBS -l select=1
#PBS -q P\_016
#PBS -N abinit
DIRNAME=`basename \$PBS\_O\_WORKDIR`
WORKDIR=/work/\$USER/\$PBS\_JOBID
mkdir -p \$WORKDIR
cp -raf \$PBS\_O\_WORKDIR \$WORKDIR
cd \$WORKDIR/\$DIRNAME

aprun -n 36 -N 36 -j 1 /work/app/ABINIT/current/src/98\_main/abinit < input.file > abinit.out 2> abinit.err

cd; if cp -raf \$WORKDIR/\$DIRNAME \$PBS\_0\_WORKDIR/.. ; then rm -rf \$WORKDIR; fi

# 6.10 CPMD

CPMD is available for users who have own license.

To use CPMD, obtain the license on <u>CPMD web site</u> and contact <u>our center</u>. After checking the license, CPMD is ready for you.

### Available executables

| Version | Path                   |
|---------|------------------------|
| 4.1     | /work/app/CPMD/current |
| 4.3     | /work/app/CPMD/CPMD4.3 |

### Create a script file in advance.

```
#!/bin/sh
#PBS -l select=nodes
#PBS -q queue
#PBS -N jobname
DIRNAME=`basename $PBS_O_WORKDIR`
WORKDIR=/work/$USER/$PBS_JOBID
mkdir -p $WORKDIR
cp -raf $PBS_O_WORKDIR $WORKDIR
cd $WORKDIR/$DIRNAME
aprun [ -n MPI total tasks ][ -N MPI tasks per node ] -j 1
/work/app/CPMD/current/bin/cpmd.x < input file > output file 2> error file
cd; if cp -raf $WORKDIR/$DIRNAME $PBS_O_WORKDIR/.. ; then rm -rf $WORKDIR; fi
```

(Example)

#!/bin/sh #PBS -l select=1 #PBS -q P\_016 #PBS -N cpmd DIRNAME=`basename \$PBS\_0\_WORKDIR` WORKDIR=/work/\$USER/\$PBS\_JOBID mkdir -p \$WORKDIR cp -raf \$PBS\_0\_WORKDIR \$WORKDIR cd \$WORKDIR/\$DIRNAME aprun -n 36 -N 36 -j 1/work/app/CPMD/current /bin/cpmd.x inp-1 > cpmd.out 2> cpmd.err cd; if cp -raf \$WORKDIR/\$DIRNAME \$PBS\_0\_WORKDIR/.. ; then rm -rf \$WORKDIR; fi

# 6.11 QUANTUM ESPRESSO

### Available executables

| Version | Path                               |
|---------|------------------------------------|
| 6.2.1   | /work/app/QuantumESPRESSO/current  |
| 6.3     | /work/app/QuantumESPRESSO/qe-6.3   |
| 6.4.1   | /work/app/QuantumESPRESSO/qe-6.4.1 |
| 6.5     | /work/app/QuantumESPRESSO/qe-6.5   |
| 6.6     | /work/app/QuantumESPRESSO/qe-6.6   |
| 6.7     | /work/app/QuantumESPRESSO/qe-6.7   |

### Create a script file in advance.

```
#!/bin/sh
#PBS -l select=nodes
#PBS -q queue
#PBS -N jobname
DIRNAME=`basename $PBS_0_WORKDIR`
WORKDIR=/work/$USER/$PBS_JOBID
mkdir -p $WORKDIR
cp -raf $PBS_0_WORKDIR $WORKDIR
cd $WORKDIR/$DIRNAME
aprun [ -n MPI total tasks ][ -N MPI tasks per node ] -j 1
/work/app/QuantumESPRESSO/current/bin/pw.x < input file > output file 2> error
file
```

cd; if cp -raf \$WORKDIR/\$DIRNAME \$PBS\_0\_WORKDIR/.. ; then rm -rf \$WORKDIR; fi

(Example)

| #!/bin/sh                                                                                                    |
|----------------------------------------------------------------------------------------------------|
| #PBS -l select=1                                                                                                    |
| #PBS -q P_016                                                                                                    |
| #PBS -N espresso                                                                                                    |
| DIRNAME=`basename \$PBS_O_WORKDIR`<br>WORKDIR=/work/\$USER/\$PBS_JOBID<br>mkdir -p \$WORKDIR<br>cp -raf \$PBS_O_WORKDIR \$WORKDIR<br>cd \$WORKDIR/\$DIRNAME |
| aprun -n 36 -N 36 -j 1 /work/app/QuantumESPRESSO/current/bin/pw.x < cluster4.in<br>> qe.out 2> qe.err                                                       |
| cd; if cp -raf \$WORKDIR/\$DIRNAME \$PBS_0_WORKDIR/ ; then rm -rf \$WORKDIR; fi                                                                             |

# 6.12 LAMMPS

### Available executables

| Version   | Path                            |
|-----------|---------------------------------|
| 31 Mar 17 | /work/app/LAMMPS/current        |
| 22 Aug 18 | /work/app/LAMMPS/lammps-22Aug18 |
| 12 Dec 18 | /work/app/LAMMPS/lammps-12Dec18 |
| 5 Jun 19  | /work/app/LAMMPS/lammps-5Jun19  |
| 7 Aug 19  | /work/app/LAMMPS/lammps-7Aug19  |
| 3 Mar 20  | /work/app/LAMMPS/lammps-3Mar20  |
| 29 Oct 20 | /work/app/LAMMPS/lammps-29Oct20 |

### Create a script file in advance.

```
#!/bin/sh
#PBS -l select=nodes
#PBS -q queue
#PBS -N jobname
DIRNAME=`basename $PBS_0_WORKDIR`
WORKDIR=/work/$USER/$PBS_JOBID
mkdir -p $WORKDIR
cp -raf $PBS_0_WORKDIR $WORKDIR
cd $WORKDIR/$DIRNAME
aprun [ -n MPI total tasks ][ -N MPI tasks per node ] -j 1
/work/app/LAMMPS/current/src/lmp_intel_omp < input file > output file 2> error
file
cd; if cp -raf $WORKDIR/$DIRNAME $PBS 0 WORKDIR/.. ; then rm -rf $WORKDIR; fi
```

(Example)

#!/bin/sh #PBS -l select=1 #PBS -q P\_016 #PBS -N lammps DIRNAME=`basename \$PBS\_0\_WORKDIR` WORKDIR=/work/\$USER/\$PBS\_JOBID mkdir -p \$WORKDIR cp -raf \$PBS\_0\_WORKDIR \$WORKDIR cd \$WORKDIR/\$DIRNAME aprun -n 36 -N 36 -j 1 /work/app/LAMMPS/current/src/lmp\_intel\_omp < in.ij > lammps.out 2> lammps.err cd; if cp -raf \$WORKDIR/\$DIRNAME \$PBS\_0\_WORKDIR/.. ; then rm -rf \$WORKDIR; fi

# 6.13 OpenMX

### Available executables

| Version | Path                         |
|---------|------------------------------|
| 3.8     | /work/app/OpenMX/current     |
| 3.9.1   | /work/app/OpenMX/openmx3.9.1 |
| 3.9.2   | /work/app/OpenMX/openmx3.9.2 |

### Create a script file in advance.

```
#!/bin/sh
#PBS -l select=nodes
#PBS -q queue
#PBS -N jobname
DIRNAME=`basename $PBS_O_WORKDIR`
WORKDIR=/work/$USER/$PBS_JOBID
mkdir -p $WORKDIR
cp -raf $PBS_O_WORKDIR $WORKDIR
cd $WORKDIR/$DIRNAME
aprun [ -n MPI total tasks ][ -N MPI tasks per node ] -j 1
/work/app/OpenMX/current/source/openmx input file > output file 2> error file
cd; if cp -raf $WORKDIR/$DIRNAME $PBS_O_WORKDIR/.. ; then rm -rf $WORKDIR; fi
```

### (Example)

| #!/bin/sh                                                                       |
|---------------------------------------------------------------------------------|
| #PBS -l select=1                                                                |
| #PBS -q P_016                                                                   |
| #PBS -N openmx                                                                  |
| DIRNAME=`basename \$PBS_0_WORKDIR`                                              |
| WORKDIR=/work/\$USER/\$PBS_JOBID                                                |
| mkdir -p \$WORKDIR                                                              |
| cp -raf \$PBS_0_WORKDIR \$WORKDIR                                               |
| cd \$WORKDIR/\$DIRNAME                                                          |
|                                                                                 |
| aprun -n 36 -N 36 -j 1 /work/app/OpenMX/current/source/openmx C60.dat > C60.out |
| 2> C60.err                                                                      |
|                                                                                 |
| cd; if cp -raf \$WORKDIR/\$DIRNAME \$PBS_0_WORKDIR/ ; then rm -rf \$WORKDIR; fi |

# 6.14 SMASH

### Create a script file in advance.

#!/bin/sh #PBS -l select=nodes #PBS -q queue #PBS -N jobname DIRNAME=`basename \$PBS\_O\_WORKDIR` WORKDIR=/work/\$USER/\$PBS\_JOBID mkdir -p \$WORKDIR cp -raf \$PBS\_O\_WORKDIR \$WORKDIR cd \$WORKDIR/\$DIRNAME aprun [ -n MPI total tasks ][ -N MPI tasks per node ] -j 1 /work/app/SMASH/current/bin/smash < input file > output file 2> error file cd; if cp -raf \$WORKDIR/\$DIRNAME \$PBS 0 WORKDIR/.. ; then rm -rf \$WORKDIR; fj

(Example)

#!/bin/sh #PBS -l select=1 #PBS -q P\_016 #PBS -N smash DIRNAME=`basename \$PBS\_O\_WORKDIR` WORKDIR=/work/\$USER/\$PBS\_JOBID mkdir -p \$WORKDIR cp -raf \$PBS\_O\_WORKDIR \$WORKDIR cd \$WORKDIR/\$DIRNAME aprun -n 36 -N 36 -j 1 /work/app/SMASH/current/bin/smash < mp2-energy.inp > mp2-energy.out 2> mp2-energy.err cd; if cp -raf \$WORKDIR/\$DIRNAME \$PBS\_O\_WORKDIR/.. ; then rm -rf \$WORKDIR; fi

# 6.15 TOMBO

TOMBO is available for users who have own license. To use TOMBO, obtain the license on <u>TOMBO web site</u> and contact <u>our center</u>. After checking the license, TOMBO is ready for you.

### Create a script file in advance.

```
#!/bin/sh
#PBS -l select=nodes
#PBS -q queue
#PBS -N jobname
DIRNAME=`basename $PBS_0_WORKDIR`
WORKDIR=/work/$USER/$PBS_JOBID
mkdir -p $WORKDIR
cp -raf $PBS_0_WORKDIR $WORKDIR
cd $WORKDIR/$DIRNAME
mkdir tmp
aprun [ -n MPI total tasks ][ -N MPI tasks per node ] -j 1
/work/app/TOMB0/current/main > output file 2> error file
cd: if cp =raf $WOPKDTP/$DTPNAME $PPS 0_WOPKDTP/ _: then rm =rf $WOPKDTP: fi
```

(Example)

#!/bin/sh #PBS -l select=1 #PBS -q P\_016 #PBS -N tombo DIRNAME=`basename \$PBS\_0\_WORKDIR` WORKDIR=/work/\$USER/\$PBS\_JOBID mkdir -p \$WORKDIR cp -raf \$PBS\_0\_WORKDIR \$WORKDIR cd \$WORKDIR/\$DIRNAME mkdir tmp aprun -n 36 -N 36 -j 1 /work/app/TOMB0/current/main > tombo.out 2> tombo.err cd; if cp -raf \$WORKDIR/\$DIRNAME \$PBS\_0\_WORKDIR/.. ; then rm -rf \$WORKDIR; fi

# 6.16 RSDFT

### Create a script file in advance.

#!/bin/sh #PBS -l select=nodes #PBS -q queue #PBS -N jobname export MPICH\_NO\_BUFFER\_ALIAS\_CHECK=1 DIRNAME=`basename \$PBS\_0\_WORKDIR` WORKDIR=/work/\$USER/\$PBS\_JOBID mkdir -p \$WORKDIR cp -raf \$PBS\_0\_WORKDIR \$WORKDIR cd \$WORKDIR/\$DIRNAME aprun [ -n MPI total tasks ][ -N MPI tasks per node ] -j 1 /work/app/RSDFT/current/src/rsdft.x > output file 2> error file

(Example)

#!/bin/sh #PBS -l select=1 #PBS -q P\_016 #PBS -N rsdft export MPICH\_N0\_BUFFER\_ALIAS\_CHECK=1 DIRNAME=`basename \$PBS\_0\_WORKDIR` WORKDIR=/work/\$USER/\$PBS\_JOBID mkdir -p \$WORKDIR cp -raf \$PBS\_0\_WORKDIR \$WORKDIR cd \$WORKDIR/\$DIRNAME aprun -n 16 -N 16 -j 1 /work/app/RSDFT/current/src/rsdft.x > rsdft.out 2> rsdft.err cd; if cp -raf \$WORKDIR/\$DIRNAME \$PBS\_0\_WORKDIR/.. ; then rm -rf \$WORKDIR; fi

Specify MPI tasks as the product of the value of PROCS in fort.1.

| (Example)                                 |                      |
|-------------------------------------------|----------------------|
| \$ grep PROCS fort.1<br>PROCS 2 2 4 1 1 1 | / process partioning |
| -> 2*2*4*1*1*1=16                         |                      |

# 6.17 HPhi

### Create a script file in advance.

(Example)

#!/bin/sh #PBS -l select=1 #PBS -q P\_016 #PBS -N hphi DIRNAME=`basename \$PBS\_0\_WORKDIR` WORKDIR=/work/\$USER/\$PBS\_JOBID mkdir -p \$WORKDIR cp -raf \$PBS\_0\_WORKDIR \$WORKDIR cd \$WORKDIR/\$DIRNAME export OMP\_NUM\_THREADS=36 aprun -n 1 -d 36 -j 1 --cc depth /work/app/HPhi/current/build/src/HPhi -s stan.in > hphi.out 2> hphi.err

cd; if cp -raf \$WORKDIR/\$DIRNAME \$PBS\_0\_WORKDIR/.. ; then rm -rf \$WORKDIR; fi

# 6.18 mVMC

### Create a script file in advance.

### (Example)

#!/bin/sh #PBS -l select=1 #PBS -q P\_016 #PBS -N mvmc DIRNAME=`basename \$PBS\_0\_WORKDIR` WORKDIR=/work/\$USER/\$PBS\_JOBID mkdir -p \$WORKDIR cp -raf \$PBS\_0\_WORKDIR \$WORKDIR cd \$WORKDIR/\$DIRNAME aprun -n 36 -N 36 -j 1 /work/app/mVMC/current/build/src/mVMC/vmc.out -s StdFace.def > mvmc.out 2> mvmc.err cd; if cp -raf \$WORKDIR/\$DIRNAME \$PBS\_0\_WORKDIR/.. ; then rm -rf \$WORKDIR; fi

# 6.19 CP2K

### Available executables

| Version | Path                      |
|---------|---------------------------|
| 7.0     | /work/app/CP2K/current    |
| 8.1.0   | /work/app/CP2K/cp2k-8.1.0 |

### Create a script file in advance.

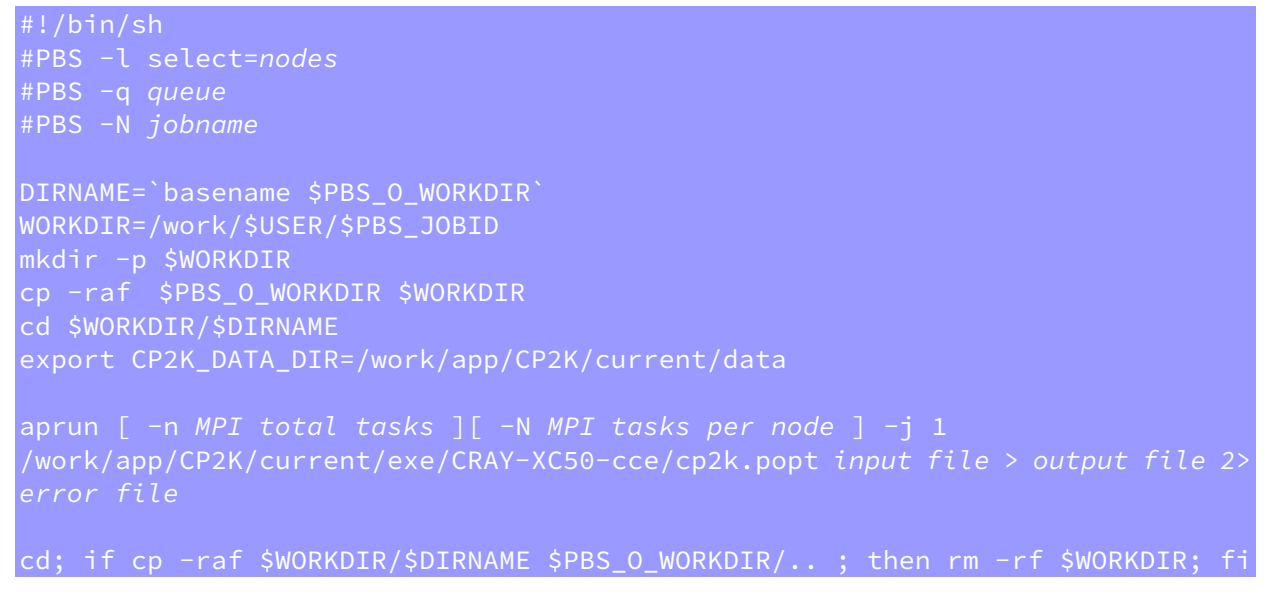

### (Example)

| (Example)                                                                                                    |
|----------------------------------------------------------------------------------------------------|
| #!/bin/sh<br>#PBS -l select=1<br>#PBS -q P_016<br>#PBS -N cp2k                                                                                                    |
| DIRNAME=`basename \$PBS_O_WORKDIR`<br>WORKDIR=/work/\$USER/\$PBS_JOBID<br>mkdir -p \$WORKDIR<br>cp -raf \$PBS_O_WORKDIR \$WORKDIR<br>cd \$WORKDIR/\$DIRNAME<br>export CP2K_DATA_DIR=/work/app/CP2K/current/data |
| aprun -n 36 -N 36 -j 1 /work/app/CP2K/current/exe/CRAY-XC50-cce/cp2k.popt<br>H2O-32.inp > cp2k.out 2> cp2k.err                                                                                                  |
| cd: if cp -raf \$WORKDIR/\$DIRNAME \$PBS 0 WORKDIR/: then rm -rf \$WORKDIR: fi                                                                                                    |

# 6.20 Elk

### Available executables

| Version | Path                            |
|---------|---------------------------------|
| 6.3.2   | /work/app/Elk/current/src/elk   |
| 6.8.4   | /work/app/Elk/elk-6.8.4/src/elk |

### Create a script file in advance.

#!/bin/sh #PBS -l select=nodes #PBS -q queue #PBS -N jobname DIRNAME=`basename \$PBS\_0\_WORKDIR` WORKDIR=/work/\$USER/\$PBS\_JOBID mkdir -p \$WORKDIR cp -raf \$PBS\_0\_WORKDIR \$WORKDIR cd \$WORKDIR/\$DIRNAME module load intel export OMP\_NUM\_THREADS= parallel number aprun [ -n nodes ][ -d parallel number ] -j 1 --cc depth /work/app/Elk/current/src/elk > output file 2> error file

cd; if cp -raf \$WORKDIR/\$DIRNAME \$PBS\_0\_WORKDIR/.. ; then rm -rf \$WORKDIR; fi

### (Example)

#!/bin/sh #PBS -l select=1 #PBS -q P\_016 #PBS -N elk DIRNAME=`basename \$PBS\_0\_WORKDIR` WORKDIR=/work/\$USER/\$PBS\_JOBID mkdir -p \$WORKDIR cp -raf \$PBS\_0\_WORKDIR \$WORKDIR cd \$WORKDIR/\$DIRNAME module load intel export OMP\_NUM\_THREADS=36 aprun -n 1 -d 36 -j 1 --cc depth /work/app/Elk/current/src/elk > elk.out 2> elk.err cd; if cp -raf \$WORKDIR/\$DIRNAME \$PBS\_0\_WORKDIR/.. ; then rm -rf \$WORKDIR; fi

# 6.21 ALAMODE

### Create a script file in advance.

```
#!/bin/sh
#PBS -l select=nodes
#PBS -q queue
#PBS -N jobname
module load intel
export LD_LIBRARY_PATH=$LD_LIBRARY_PATH:/work/app/ALAMODE/current/spglib/¥
install_dir/lib
DIRNAME=`basename $PBS_O_WORKDIR`
DIRNAME=`basename $PBS_O_WORKDIR`
WORKDIR=/work/$USER/$PBS_JOBID
mkdir -p $WORKDIR
cp -raf $PBS_O_WORKDIR $WORKDIR
cd $WORKDIR/$DIRNAME
export OMP_NUM_THREADS= parallel number
aprun [ -d parallel number ] -j 1 --cc depth
/work/app/ALAMODE/current/anphon/anphon input file> output file 2> error file
cd: if cp -raf $WORKDIR/$DIRNAME $PBS 0 WORKDIR/... : then rm -rf $WORKDIR: fi
```

### (Example)

#!/bin/sh #PBS -l select=1 #PBS -q P\_016 **#PBS** -N alamode module load intel export LD\_LIBRARY\_PATH=\$LD\_LIBRARY\_PATH:/work/app/ALAMODE/current/spglib/¥ install\_dir/lib DIRNAME=`basename \$PBS\_0\_WORKDIR` DIRNAME=`basename \$PBS O WORKDIR` WORKDIR=/work/\$USER/\$PBS\_JOBID mkdir -p \$WORKDIR <u>cp</u>\_raf\_\$PBS\_0\_WORKDIR \$WORKDIR cd \$WORKDIR/\$DIRNAME export OMP\_NUM\_THREADS=36 aprun -d 36 -j 1 --cc depth /work/app/ALAMODE/current/anphon/anphon test.in > anphon.out 2> anphon.err cd; if cp -raf \$WORKDIR/\$DIRNAME \$PBS\_0\_WORKDIR/.. ; then rm -rf \$WORKDIR; fi

# 6.22 SALMON

### Available executables

| Version | Path                             |
|---------|----------------------------------|
| 1.2.1   | /work/app/SALMON/current         |
| 2.0.0   | /work/app/SALMON/SALMON2-v.2.0.0 |

### Create a script file in advance.

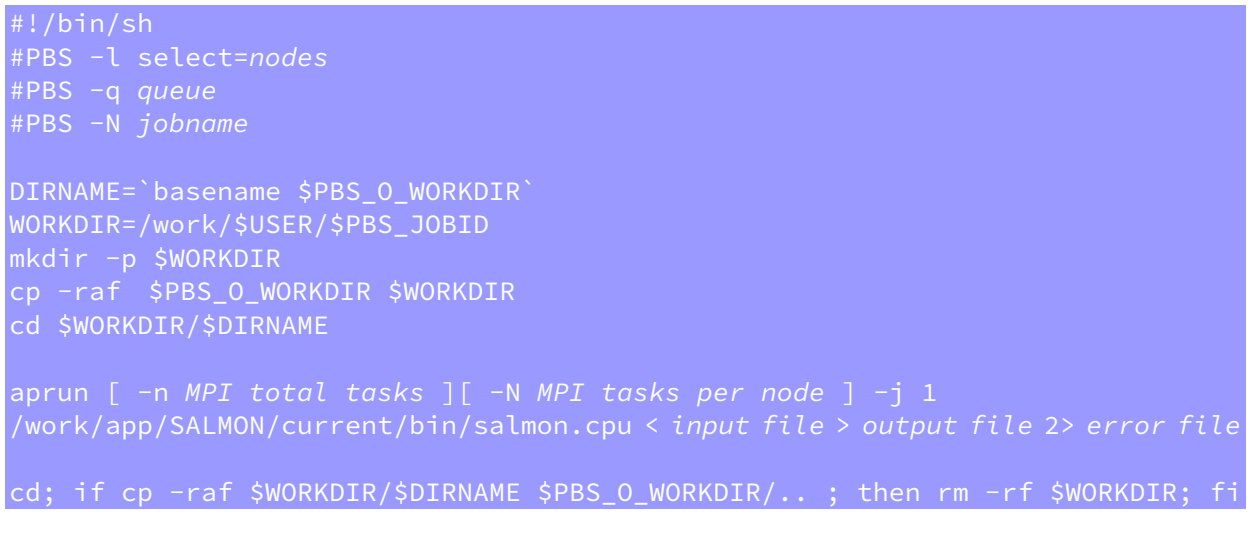

### (Example)

#!/bin/sh #PBS -l select=1 #PBS -q P\_016 #PBS -N salmon DIRNAME=`basename \$PBS\_0\_WORKDIR` WORKDIR=/work/\$USER/\$PBS\_JOBID mkdir -p \$WORKDIR cp -raf \$PBS\_0\_WORKDIR \$WORKDIR cd \$WORKDIR/\$DIRNAME aprun -n 36 -N 36 -j 1 /work/app/SALMON/current/bin/salmon.cpu < test.inp > salmon.out 2> salmon.err cd; if cp -raf \$WORKDIR/\$DIRNAME \$PBS\_0\_WORKDIR/.. ; then rm -rf \$WORKDIR; fi

© Hitachi, Ltd. 2018-2021. All rights reserved.

# 6.23 OCTOPUS

### Create a script file in advance.

#!/bin/sh #PBS -l select=nodes #PBS -q queue #PBS -N jobname DIRNAME=`basename \$PBS\_0\_WORKDIR` WORKDIR=/work/\$USER/\$PBS\_JOBID mkdir -p \$WORKDIR cp -raf \$PBS\_0\_WORKDIR \$WORKDIR cd \$WORKDIR/\$DIRNAME aprun [ -n MPI total tasks ][ -N MPI tasks per node ] -j 1 /work/app/0CTOPUS/current/bin/octopus > output file 2> error file

cd; if cp -raf \$WORKDIR/\$DIRNAME \$PBS\_0\_WORKDIR/.. ; then rm -rf \$WORKDIR; fi

### (Example)

#!/bin/sh #PBS -l select=1 #PBS -q P\_016 #PBS -N octopus DIRNAME=`basename \$PBS\_0\_WORKDIR` WORKDIR=/work/\$USER/\$PBS\_JOBID mkdir -p \$WORKDIR cp -raf \$PBS\_0\_WORKDIR \$WORKDIR cd \$WORKDIR/\$DIRNAME aprun -n 36 -N 36 -j 1 /work/app/OCTOPUS/current/bin/octopus > octopus.out 2> octopus.err cd; if cp -raf \$WORKDIR/\$DIRNAME \$PBS\_0\_WORKDIR/.. ; then rm -rf \$WORKDIR; fi
## 6.24 Wannier90

#### Available executables

| Version | Path                                |
|---------|-------------------------------------|
| 1.2     | /work/app/Wannier90/wannier90-1.2   |
| 2.1.0   | /work/app/Wannier90/wannier90-2.1.0 |
| 3.1.0   | /work/app/Wannier90/current         |

#### Create a script file in advance.

```
#!/bin/sh
#PBS -l select=nodes
#PBS -q queue
#PBS -N jobname
DIRNAME=`basename $PBS_0_WORKDIR`
WORKDIR=/work/$USER/$PBS_JOBID
mkdir -p $WORKDIR
cp -raf $PBS_0_WORKDIR $WORKDIR
cd $WORKDIR/$DIRNAME
aprun [ -n MPI total tasks ][ -N MPI tasks per node ] -j 1
/work/app/Wannier90/current/wannier90.x input file > output file 2> error file
cd; if cp -raf $WORKDIR/$DIRNAME $PBS_0_WORKDIR/.. ; then rm -rf $WORKDIR; fi
```

#### (Example)

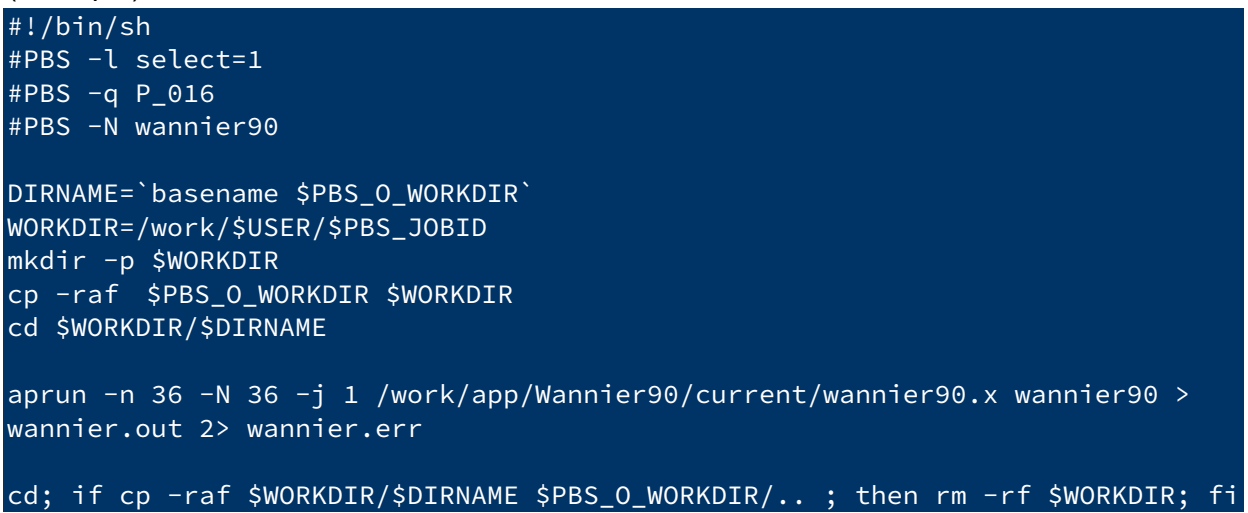

The argument after executable is an input file name without extension.

# 7 Usage of Python

- 7.1 About using Python
- 7.2 Install pyenv

7

- 7.3 Setting environment variables
- 7.4 Operational check
- 7.5 Basic usage
- 7.6 Execution method

## 7.1 About using Python

In this system, pyenv can be installed in the user's environment by executing the following script. Python version control is possible with pyenv. Please see below for details.

## 7.2 Install pyenv

Execute the following command to install pyenv on super and gpu.

```
$ bash /work/app/pyenv/pyenv-setup.bash
```

#### 7.3 Setting environment variables

After executing the installation script, a file called bash\_env will be generated in the current directory. To load pyenv by default, copy the contents to ~/.bash\_profile with the following command.

\$ cat bash\_env >> ~/.bash\_profile

## 7.4 Operational check

After installing pyenv, log out from the front end node once, log in again, and then execute the following command.

```
$ pyenv --version
pyenv 1.2.8-5-gec9fb549 ←The version may be different.
```

## 7.5 Basic usage

Install Python using pyenv

```
$ pyenv install --list ←View available Python versions
....
$ pyenv install 3.7.8 ←Install Python 3.7.8
```

© Hitachi, Ltd. 2018-2021. All rights reserved.

Switch python versions

| \$ pyenv versions                                       | $\leftarrow$ Check the installed version |  |
|---------------------------------------------------------|------------------------------------------|--|
| <pre>* system (set by /home/userA/.pyenv/version)</pre> |                                          |  |
| 3.7.8                                                   |                                          |  |
| \$ pyenv global 3.7.8                                   | ←Switch to Python 3.7.8                  |  |
| <pre>\$ pythonversion</pre>                             |                                          |  |

You can also add packages using pip.

For more detailed usage, please check the pyenv documentation etc.

Simple Python version management https://github.com/pyenv/pyenv

## 7.6 Execution method

Execute Python programs with high load on compute nodes instead of front end nodes.

(Example)

```
#!/bin/sh
#PBS -l select=1
#PBS -q P_016
#PBS -N sample
DIRNAME=`basename $PBS_0_WORKDIR`
WORKDIR=/work/$USER/$PBS_JOBID
mkdir -p $WORKDIR
cp -raf $PBS_0_WORKDIR $WORKDIR
cd $WORKDIR/$DIRNAME
aprun python program.py
cd; if cp -raf $WORKDIR/$DIRNAME $PBS_0_WORKDIR/.. ; then rm
-rf $WORKDIR; fi
```